# МІНІСТЕРСТВО ОСВІТИ І НАУКИ УКРАЇНИ ЧЕРКАСЬКИЙ НАЦІОНАЛЬНИЙ УНІВЕРСИТЕТ ІМЕНІ БОГДАНА ХМЕЛЬНИЦЬКОГО

Кафедра автоматизації та комп'ютерно-інтегрованих технологій

# ІАСУУ «Абітурієнт» методичні вказівки до використання

Затверджено на засіданні кафедри автоматизації та комп'ютерно-інтегрованих технологій, протокол №3 від 28.10.2014 року

Черкаси 2014 Укладачі: Гриценко В.Г., к.п.н., доцент, Ожиндович Л.М., ст. лаборант Поліщук М.М., ст. лаборант, Рамадін Р.В., начальник Інформаційно-обчислювального центру,

Рецензенти: Королюк С.С, к.ф.-м.н., доцент, Гладка Л.І., к.ф.-м.н., доцент

Інформаційно-аналітична система управління університетом «Абітурієнт»: методичні вказівки до використання / Укл. Гриценко В.Г., Ожиндович Л.М., Поліщук М.М., Ромадін Р.В. – Черкаси, ЧНУ ім. Б. Хмельницького, 2014. – 46 с.

Подано загальні вказівки до використання підсистеми інформаційноаналітичної системи управління університетом «Абітурієнт». Описано структуру підсистеми, функціональні можливості, принципи взаємодії з ЄДЕБО та особливості її застосування працівниками приймальної комісії університету під час організації й проведення вступної кампанії.

# **3MICT**

| ВСТУП                                                                      |
|----------------------------------------------------------------------------|
| РОЗДІЛ 1. ВИКОНАННЯ ОБОВ'ЯЗКІВ ТЕХНІЧНИХ СЕКРЕТАРІВ                        |
| ПРИЙМАЛЬНОЇ КОМІСІЇ УНІВЕРСИТЕТУ ЗА ДОПОМОГОЮ                              |
| ФУНКЦІОНАЛЬНИХ МОЖЛИВОСТЕЙ ІАСУУ «АБІТУРІЄНТ» 7                            |
| 1.1. Вхід до ІАСУУ «АБІТУРІЄНТ»                                            |
| 1.2. Реєстрація заяви вступника                                            |
| 1.2.1. Створення особової картки та реєстрація заяви абітурієнта           |
| 1.2.2. Реєстрація заяви у випадку, коли особова картка абітурієнта існує в |
| ІАСУУ «АБІТУРІЄНТ» 18                                                      |
| 1.2.3. Реєстрація заяви у випадку, коли особова картка існує в ЄДЕБО, але  |
| відсутня в ІАСУУ «АБІТУРІЄНТ» 19                                           |
| 1.3. Внесення результатів вступних екзаменів абітурієнтів 21               |
| 1.4. Журнал реєстрації заяв                                                |
| 1.5. Формування рейтингових списків абітурієнтів 25                        |
| РОЗДІЛ 2. ОСОБЛИВОСТ РОБОТИ АДМІНІСТРАТОРІВ ПРИЙМАЛЬНОЇ                    |
| КОМСІЇ З ІАСУУ «АБІТУРІЄНТ»                                                |
| 2.1. Робота з параметрами опції «Розширений запит»                         |
| <ol> <li>2.1. Гобота з наражетражи онци «Гоздирении запит»</li></ol>       |
| 2.3. Пропозиції до вступу       32                                         |
| 2.4. Створення списків на екзамени                                         |
| 2.5. Електронні заяви                                                      |
| 2.6. Формування документів про зарахування                                 |
| 2.6.1. Рішення приймальної комісії (Рішення ПК) 41                         |
| 2.6.2. Накази                                                              |
| СПИСОК ВИКОРИСТАНИХ ПОСИЛАНЬ 46                                            |
|                                                                            |

#### ВСТУП

Сдина державна електронна база з питань освіти (ЄДЕБО, Єдина база) – автоматизована система збирання, верифікації, оброблення, зберігання та захисту даних, у тому числі персональних, щодо надавачів та отримувачів освітніх послуг з метою забезпечення потреби фізичних та юридичних осіб [1].

До цієї бази вносять дані абітурієнтів, які подають документи безпосередньо у приймальних комісіях або за допомогою системи електронної подачі заяв на вступ до вишів. Окрім цього, ЄДЕБО містить інформацію про атестат та додаток до нього, результати державної підсумкової атестації та іспитів зовнішнього незалежного оцінювання. У базі також зберігаються дані про університети та напрямки підготовки, з яких оголошено конкурс. Фактично вся вступна кампанія (подача документів, формування рейтингових списків) залежить від якості та стабільності роботи Єдиної бази.

Згідно з Положенням про Єдину державну електронну базу з питань освіти від 13 липня 2011 р. №752, Єдина база є джерелом даних, що використовуються під час:

– виготовлення документів про освіту державного зразка, вчені звання та наукові ступені, ліцензій на надання освітніх послуг та сертифікатів про акредитацію, учнівських (студентських) квитків. Під час виготовлення зазначених документів використовуються лише дані, що містяться в Єдиній базі;

– запровадження у сфері освіти інноваційних технологій щодо використання даних, у тому числі персональних.

До Єдиної бази вносяться відомості, що містяться у базах даних, реєстрах, а також підготовлені у паперовій та електронній формі дані, що використовувалися у сфері освіти до створення Єдиної бази.

Держателем (власником) Єдиної бази є МОН, яке здійснює контроль за забезпеченням захисту даних, що містяться в Єдиній базі, затверджує порядок її

формування та функціонування, виконує інші функції із забезпечення функціонування Єдиної бази.

Адміністратором (розпорядником) Єдиної бази є державне підприємство «Інфоресурс», що належить до сфери управління МОН, забезпечує формування та функціонування Єдиної бази, а також здійснює заходи щодо збирання, реєстрації, накопичення, зберігання, адаптування, внесення змін, поновлення, використання, поширення (розповсюдження, передачі), оброблення та захисту даних, що містяться в Єдиній базі.

Адміністратор (розпорядник) Єдиної бази забезпечує:

- технічне і технологічне обслуговування та супроводження спеціалізованого програмного забезпечення (комп'ютерних програм та серверного обладнання, що використовуються для внесення даних до Єдиної бази), а також функціонування інформаційно-пошукової системи доступу до інформаційного ресурсу, оприлюднення даних, що містяться в Єдиній базі, в засобах масової інформації;
- структурну систематизацію даних, що містяться в Єдиній базі, відповідно до державних та/або галузевих класифікаторів;
- доступ надавачів та отримувачів освітніх послуг до Єдиної бази у порядку, встановленому МОН;
- збирання, оброблення, ведення обліку та зберігання замовлень, поданих акредитованими навчальними закладами у паперовій та електронній формі, на виготовлення документів про освіту державного зразка, учнівських (студентських) квитків;
- 5) ведення обліку даних про учнів (студентів), випускників навчальних закладів та їх освітній чи освітньо-кваліфікаційний рівень, абітурієнтів, а також даних про навчальні заклади незалежно від форми власності, органи виконавчої влади у сфері освіти, їх керівників, наукових, науковопедагогічних працівників та інших учасників освітнього процесу;
- 6) взаємодію органів виконавчої влади, підприємств, установ та організацій, у тому числі вищих навчальних закладів незалежно від форми власності та

рівня акредитації, з операторами, що надають послуги із створення та підтримки мережі передавання даних, яка використовується ними для доступу до Єдиної бази відповідно до укладених договорів;

- 7) організацію виготовлення документів про освіту державного зразка, вчені звання та наукові ступені, ліцензій на надання освітніх послуг та сертифікатів про акредитацію, учнівських (студентських) квитків, інших документів у сфері освіти на підставі даних, що міститься в Єдиній базі, у порядку, встановленому МОН;
- 8) здійснення заходів щодо захисту даних, що містяться в Єдиній базі;
- 9) виконання інших функцій із забезпечення функціонування Єдиної бази.

Дані вносяться до Єдиної бази українською мовою [1].

Результативність роботи ЧНУ ім. Б. Хмельницького з ЄДЕБО під час вступної кампанії залежить від роботи **інформаційно-аналітичної системи управління університетом «АБІТУРІЄНТ»** (ІАСУУ «АБІТУРІЄНТ»), яка працює на базі університету.

ІАСУУ «АБІТУРІЄНТ» створена, в першу чергу, для заощадження коштів на оплату підключень до ЄДЕБО (одне SOAP-підключення коштує приблизно втричі дешевше, ніж реєстрація всіх технічних секретарів приймальної комісії університету). Крім того, дана система передбачає роботу саме з тими задачами, за які відповідає технічний секретар. Всі інші можливості та функції системи, які знаходяться не в його компетенції, є недоступними, що дозволяє уникнути значних помилок та певних проблем, спричинених взаємодією з таким функціоналом, котрі досить важко виправити.

ІАСУУ «АБІТУРІЄНТ» має досить зручний інтерфейс, проста та логічна в роботі, має власну базу даних, що дозволяє автоматизувати певні рутинні операції роботи з рейтинговими списками, рекомендаціями до зарахування, безпосередньо із самим зарахуванням та іншими можливостями системи. Наявність власної бази даних дозволяє виводити потрібні звіти, формування яких в ЄДЕБО не передбачено, а також відновлювати втрачену випадково чи з технічних причин інформацію.

# РОЗДІЛ 1

# ВИКОНАННЯ ОБОВ'ЯЗКІВ ТЕХНІЧНИХ СЕКРЕТАРІВ ПРИЙМАЛЬНОЇ КОМІСІЇ УНІВЕРСИТЕТУ ЗА ДОПОМОГОЮ ФУНКЦІОНАЛЬНИХ МОЖЛИВОСТЕЙ ІАСУУ «АБІТУРІЄНТ»

# 1.1. Вхід до ІАСУУ «АБІТУРІЄНТ»

ІАСУУ «АБІТУРІЄНТ» — це WEB-орієнтований ресурс університетської локальної мережі, звернутись до якого можна за адресою http://abiturient.cnu/.

Для входу до IACYУ «АБІТУРІЄНТ» потрібно скористатися сторінкою авторизації, у якій ввести свої логін та пароль:

# ІАСУ УНІВЕРСИТЕТ

Черкаський національний університет ім. Б. Хмельницького

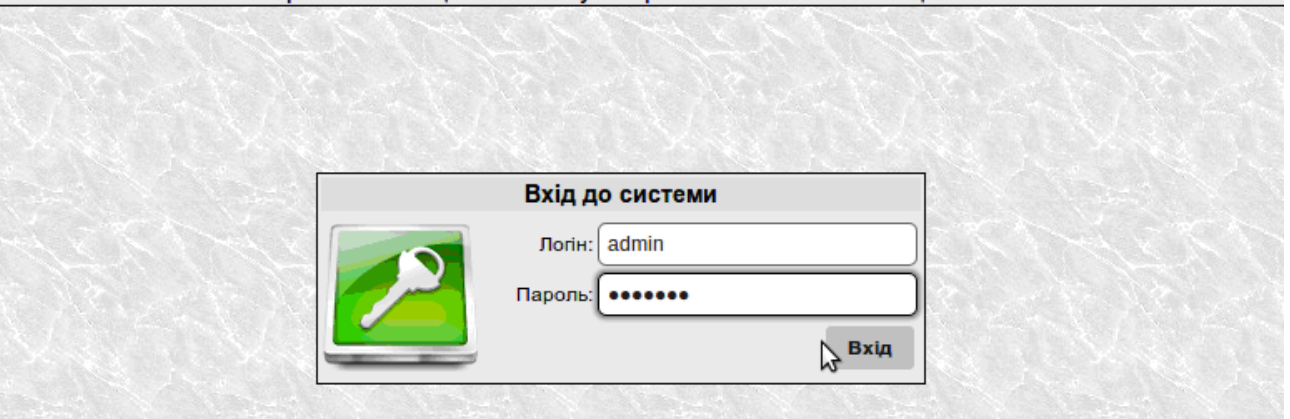

Рис.1.1. Сторінка авторизації ІАСУУ «АБІТУРІЄНТ»

Після входу завантажується головна сторінка системи (Рис.1.2). Вгорі сторінки зліва відображається статус з'єднання з Єдиною базою, справа інформація про користувача, який авторизувався в системі, посередині містяться посилання на окремі блоки системи, нижче можуть бути розміщені актуальні новини і повідомлення.

Посилання «Повідомлення» і є головною сторінкою ІАСУУ «АБІТУРІЄНТ». «Абітурієнт» та «Адміністрування» є вкладками функціональних блоків ІАСУУ «АБІТУРІЄНТ». Посилання «Студенти» — це перехід до іншої системи, яка організовує роботу дирекцій та деканатів нашого університету, у даному навчально-методичному посібнику вона не розглядатиметься.

Організація роботи з Єдиною базою для реєстрації поданих заяв абітурієнтів на вступ реалізована через блок «Абітурієнт». Створювати, редагувати та видаляти інформацію (списки абітурієнтів) має право адміністратор безпеки, адміністратор та технічний секретар приймальної комісії. Основними користувачами даного блоку є саме технічні секретарі.

| ЄДЕБО:<br>Вхід виконано | Повідомлення Студенти Абітурієнт Адміністрування        | Ви ввійшли як<br>Юстик Ірина Вадимівна<br>(Провідний фахівець)<br>Особиста сторінка Вихід |
|-------------------------|---------------------------------------------------------|-------------------------------------------------------------------------------------------|
|                         | Інформація:                                             |                                                                                           |
|                         | AIC BH3 Version 3.00 ©Інформаційно-обчислювальний центр |                                                                                           |

Рис.1.2. Головна сторінка ІАСУУ «АБІТУРІЄНТ»

Взагалі право створювати списки надається адміністратору, а за наповнення відповідає технічний секретар.

У цьому розділі ми розглянемо основні функції ІАСУУ «АБІТУРІЄНТ», якими користуватимуться технічні секретарі приймальної комісії.

# 1.2. Реєстрація заяви вступника

1.2.1. Створення особової картки та реєстрація заяви абітурієнта

Після авторизації в системі технічному секретареві потрібно перейти в блок «Абітурієнт», де він зможе розпочати роботу зі створення нової заяви абітурієнта. На Рис.1.3 показано вигляд меню вкладки блоку «Абітурієнт», а також спадний список, де вибирається освітньо-кваліфікаційний рівень, на який подається заява вступника.

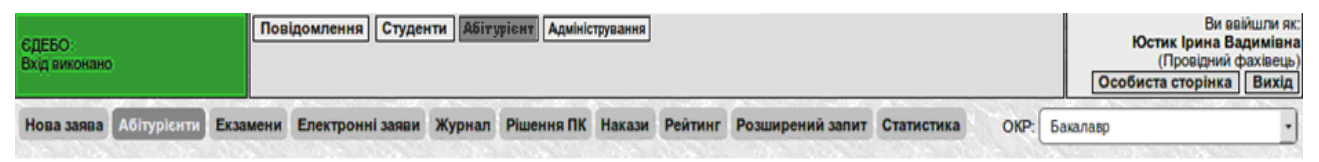

Рис.1.3. Меню вкладки «Абітурієнт»

У меню є наступні пункти: «Нова заява», «Абітурієнти», «Екзамени», «Електронні заяви», «Журнал», «Рішення ПК», «Накази», «Рейтинг», «Розширений запит» та «Статистика». Роботу з ними буде описано далі, але слід зазначити, що не всі з цих пунктів призначені для використання технічними секретарями, частиною з них зможуть користуватися лише адміністратори приймальної комісії. При переході на вкладку «Абітурієнт» відразу завантажується сторінка пункту меню «Абітурієнти», на якій знаходяться списки зареєстрованих заяв вступників.

Спадний список містить пункти ОКР: бакалавр, спеціаліст, магістр, бакалавр зі скороченим терміном навчання (на 2-ий курс), бакалавр зі скороченим терміном навчання (на 3-ий курс), друга вища освіта. В залежності від поданої заяви вступника, реєструємо її на відповідному ОКР.

Якщо абітурієнт прийшов для подачі документів до університету вперше, то його даних в системі ЄДЕБО ще немає і потрібно з самого початку створити нову заяву та картку особи. Для цього у вкладці «Абітурієнт» потрібно натиснути на кнопку меню «Нова заява» та заповнити у вікні, що з'явиться, необхідні поля (напрям підготовки, реквізити документа про освіту: тип, серію та номер) (Рис.1.4).

| 6.020303 фі | лологія (мова і література: англійська)     |
|-------------|---------------------------------------------|
| Вкажіть     | реквізити документа про освіту              |
| Тип:        | Атестат про повну загальну середню освіту 💌 |
| Серія:      | ĀA                                          |
| Номер:      | 11117487                                    |

Рис.1.4. Створення нової заяви

Далі з'явиться вікно, в якому потрібно вказати реквізити документа, що засвідчує особу (тип, серію та номер) (Рис.1.5).

| Тиг   | : Паспорт | <u>-</u> |
|-------|-----------|----------|
| Серія | : HE      | )        |
| Номер | 156842    | )        |
|       | Пошук     |          |

Рис.1.5. Додавання реквізитів документа, що засвідчує особу

В наступному вікні потрібно вказати реквізити сертифіката ЗНО (номер та ПІН-код) (Рис.1.6).

| Зкажіть р | еквізити сертифіката ЗНО |
|-----------|--------------------------|
| Рік вида  | ичі: 2012 -              |
| Номе      | ep: 9987247              |
| ПІН-ко    | од: 1111                 |
|           | Пошук                    |

Рис.1.6. Додавання реквізитів сертифіката ЗНО

Якщо людина з такими даними незареєстрована, то відкриється форма «Створення нової особи» (Рис.1.7).

Дана форма містить наступні поля для заповнення:

- особиста інформація:
  - ✓ прізвище;
  - ✓ ім'я;
  - 🗸 по батькові.
  - 🗸 стать:
  - ✓ дата народження.

- документ, що засвідчує особу:
  - тип документу (свідоцтво про народження, паспорт, посвідка на постійне проживання в Україні, закордонний паспорт);
  - ✓ серія;
  - ✓ номер;
  - ✓ ким видано;
  - 🗸 дата видачі;
  - ✓ ідентифікаційний код (ІПН).

|                                  | Особиста і          | нформація     |           |     |
|----------------------------------|---------------------|---------------|-----------|-----|
| Прізвище:                        | Вассерман           | )             |           |     |
| Ім'я:                            | Ксенія              | )             |           |     |
| По батькові:                     | Валентинівна        | )             |           |     |
| Стать:                           | 🔿 чоловіча 🔘 Жіноча |               |           |     |
| Дата народження<br>(ДД.ММ.РРРР): | 25.03.1996          | )             |           |     |
|                                  | Документ, що з      | асвідчує особ | iy        |     |
| Тип документу:                   | Паспорт             | •             | Ī         |     |
| Серія:                           | HE                  | )             | -         |     |
| Номер:                           | 156842              | )             |           |     |
| Ким видано:                      | [                   |               |           |     |
| Дата видачі<br>(ДД. ММ. РРРР):   | 12.06.2011          | )             | N         |     |
| Ідентифікаційний код (ІПН):      | 6545654687          | )             | 3         |     |
|                                  | Адг                 | beca          |           |     |
| Область:                         | Вінницька область   | •             |           |     |
| Район:                           | Оратівський район   | •             |           |     |
| Населений пункт:                 | с. Березівка 🔹      |               |           |     |
| Вулиця, будинок, квартира:       | вулиця              | буд. (        | 4 корп. ( | кв. |
| Поштовий індекс:                 | 45566               | )             |           |     |
|                                  | Контактна           | інформація    |           |     |
| Телефон 🔹                        | 0985648456          | )             |           |     |

Рис.1.7. Реєстрація особової картки

- адреса:
  - ✓ область;
  - ✓ район;
  - ✓ населений пункт;
  - 🗸 вулиця, будинок, квартира;
  - ✓ поштовий індекс.
- контактна інформація:
  - ✓ мобільний телефон;
  - ✓ e-mail;
  - ✓ ICQ;
  - ✓ Skype.
- документ про освіту:
  - ✓ тип документу;
  - ✓ серія;
  - ✓ номер;
  - ✓ ким видано;
  - 🗸 дата видачі;
  - середній бал додатка відзнака (без відзнаки, золота, срібна медаль).

Після перевірки системою правильного внесення інформації в базу даних, технічний секретар перейде на нову робочу сторінку, яка призначена для введення документів про освіту та реєстрацію особової картки абітурієнта (Рис.1.8).

На сторінці знаходяться такі поля:

- напрям підготовки/спеціальність:
  - 🗸 код та назва.
- особова справа:
  - 🗸 особа;
  - ✓ форма навчання;

| 🗸 шиф                                                | р особової справи.                                                      |   |
|------------------------------------------------------|-------------------------------------------------------------------------|---|
| Код та назва:                                        | Напрям підготовки<br>6.020303 філологія (мова і література: англійська) |   |
|                                                      | Особова справа                                                          |   |
| Особа:                                               | Вассерман Ксенія Валентинівна                                           |   |
| Форма навчання:                                      | Денна                                                                   |   |
| Шифр особової справи:                                | 1-A                                                                     |   |
| Докумен                                              | т про освіту, за яким здійснюється вступ                                |   |
| Документ:                                            | Атестат про повну загальну середню освіту АА 11117487 •                 |   |
| Тип документу:                                       | Атестат про повну загальну середню освіту                               |   |
| Серія:                                               | AA                                                                      |   |
| Номер:                                               | 11117487                                                                |   |
| Ким видано:                                          |                                                                         |   |
| Дата видачі<br>(ДД ММ.РРРР):                         | 01.01.2012                                                              |   |
| Середній бал додатка<br>(за 60/200-бальною шклалою): | 56.00                                                                   |   |
| Відзнака:                                            | Без відзнаки 👻                                                          |   |
|                                                      | Особливості вступу                                                      |   |
| Джерело фінансування:                                | П Не має права на бюджет                                                |   |
| Причина складання<br>вступних іспитів:               | Відсутня                                                                | • |
|                                                      | Вступні випробування                                                    |   |
|                                                      | Перше випробування                                                      |   |
| Сертифікат ЗНО / Екзамен:                            | Сертифікат ЗНО 2012 9987247:1111 -                                      |   |
| Предмет:                                             | Українська мова та література: 170.5 🔹                                  |   |
|                                                      | Друге випробування                                                      |   |

Рис. 1.8. Реєстрація заяви

документ про освіту, за яким здійснюється вступ: \_

- $\checkmark$ документ;
- $\checkmark$ тип документу.
- особливості вступу: \_
  - $\checkmark$ джерело фінансування;
  - причина складання вступних іспитів:  $\checkmark$

- ▶ відсутня;
- ЗНО не передбачено;
- вступ з частковим набором предметів ЗНО;
- ▶ другий (третій) предмет творчий конкурс;
- перший предмет для не атестованих з української мови;
- ▶ іноземець за контрактом;
- ▶ громадяни, що звільнились із ЗСУ в цьому році;
- ▶ військовослужбовці, що служать за контрактом (заочна ф.н.);
- особи, що мають захворювання із переліку захворювань із Наказу 124/95 МОН/МОЗ;
- діти-інваліди (до 18 років), інваліди І-ІІ групи (від 18 років);
- громадяни України, які в рік вступу здобули повну загальну середню освіту за кордоном;
- > зараховані за співбесідою;
- ▶ учасник міжнародних олімпіад.

 вступні випробування (кількість випробувань може відрізнятись в залежності від налаштувань пропозиції):

- ✓ сертифікат ЗНО/Екзамен;
- ✓ рік;
- ✓ номер;
- ✓ ПІН-код.
- бали за підготовчі курси;
- пільги:
  - ✓ право на позаконкурсний вступ;
  - ✓ цільове направлення;
  - переможець конкурсів/олімпіад;
  - ✓ право на позачерговий вступ.
- документи:
  - подано оригінали документів;

- гарантійний лист (відсутній, надано гарантійний лист, надано оригінал);
- ✓ абітурієнт погоджується укласти контракт.

**ПРИМІТКА!** Зверніть увагу, що для вибору вступних випробувань потрібно після введення реквізитів сертифікату ЗНО та ПІН-коду натиснути на кнопку «Отримати», щоб додати з бази даних бали за кожен предмет.

Далі після перевірки усіх даних нова заява буде створена і відображатиметься на сторінці «Абітурієнти» у таблиці та міститиме основну інформацію про подану заяву (Рис.1.9).

| Нова за          | ава Абітурієнти Е                | Екзамени Електронні заяви Жур                                | нал Ріц | шення ПК Н        | акази Г | Рейтинг Роз            | ширений запит          | Статистика |                               |                                 |                   | OKP:                  | Бакалав | зр               |                          |
|------------------|----------------------------------|--------------------------------------------------------------|---------|-------------------|---------|------------------------|------------------------|------------|-------------------------------|---------------------------------|-------------------|-----------------------|---------|------------------|--------------------------|
|                  |                                  | за напрямом:<br>Фільтр: - Всі доступні -                     |         |                   |         | Dov                    | за шифром:             | v: 20 -    | за ПІБ:                       | ЄДЕБО:<br>- Всі -               | • Фільт           | рувати                |         |                  |                          |
| Заяви 1-<br>Шифр | 3з3<br>ПБ                        | Напрям                                                       | Бал     | Форма<br>навчання | Бюдж.   | Створено               | Відредагован           | о Єдебо    | Реком. до зарах.<br>на бюджет | Реком. до зарах.<br>на контракт | Уклав<br>контракт | Подав ориг.<br>докум. | 3apax.  | Забрав<br>докум. | Автор                    |
| <u>1-A</u>       | Вассерман Ксенія<br>Валентинівна | 6.020303 філологія (мова і<br>література: англійська)        | 563.50  | Денна             | Так     | 23.10.2014<br>12:22:23 | 23.10.2014<br>12:22:23 | ок         | ні                            | Hi                              | Ш                 | Ш                     | Hi      | Ш                | Юстик Ірина<br>Вадимівна |
| <u>1-K</u>       | Вакула Богдан<br>Петрівна        | 6.050101 комп'ютерні науки                                   | 593.50  | Денна             | Так     | 22.10.2014<br>10:57:29 | 22.10.2014<br>11:08:44 | ок         | Hi                            | Hi                              | Hi                | Hi                    | Hi      | Hi               | Юстик Ірина<br>Вадимівна |
| <u>1-A</u>       | Вакула Богдан<br>Петрівна        | 6.050202 автоматизація та комп'ютерно-інтегровані технології | 566.00  | Денна             | Так     | 22.10.2014             | 23.10.2014             | ок         | Так                           | Hi                              | Hi                | Hi                    | Бюджет  | Hi               | Юстик Ірина<br>Валимівна |

Рис.1.9. Сторінка «Абітурієнти»

Таблиця із заявами складається з наступних полів:

- шифр ідентифікатор заяви;
- ПІБ прізвище, ім'я, по батькові абітурієнта;
- напрям напрям підготовки чи спеціальність, на яку подано заяву;
- бал загальний бал із ЗНО, творчих конкурсів чи вступних екзаменів,

середнього бала атестата, диплома (в залежності від ОКР «Бакалавр», «Магістр»);

- форма навчання денна чи заочна;
- бюджет відмітка про подачу заяви на держзамовлення;
- створено дата та час внесення заяви;
- відредаговано дата та час внесення останніх змін в заяву;
- ЄДЕБО статус заяви в базі даних ЄДЕБО;

- рекомендовано до зарахування на бюджет — відмітка про рекомендацію до зарахування на держзамовлення;

- рекомендовано до зарахування на контракт — рекомендація до зарахування на навчання за контрактом;

- уклав контракт — відмітка про те, що абітурієнт уклав контракт з університетом і не претендує навчатись за бюджетом;

- подав оригінали документів — відмічено подачу оригіналів документів;

- зараховано — відмітка про зарахування на навчання;

- забрав документи — якщо абітурієнт подавав оригінали документів, а потім їх забрав, то це показано у даному полі;

- автор — технічний секретар, який вносив заяву.

На сторінці «Абітурієнти» можна відфільтрувати заяви за напрямом підготовки чи спеціальністю, за шифром внесеної заяви, ПІБ абітурієнтів (повністю внесеними чи лише за прізвищем) або за статусом в ЄДЕБО (Рис.1.10).

|                 |                                  | за напрямом:<br>Фільтр: - Всі доступні -                        |        |                   | 1     |                        | за шифром:             | ASVE.S | за ПІБ:                       | <u>ЄДЕБО:</u><br>- Всі -        | - Фільт           | рувати      |        |               |                         |
|-----------------|----------------------------------|-----------------------------------------------------------------|--------|-------------------|-------|------------------------|------------------------|--------|-------------------------------|---------------------------------|-------------------|-------------|--------|---------------|-------------------------|
|                 |                                  | Nº Anelle                                                       |        |                   |       | Пока                   | зувати на сторінку:    | 20 •   |                               |                                 |                   |             |        |               |                         |
| аяви 1-<br>Іифр | 3з3<br>ПБ                        | Напрям                                                          | Бал    | Форма<br>навчання | Бюдж. | Створено               | Відредаговано          | єдебо  | Реком. до зарах.<br>на бюджет | Реком. до зарах.<br>на контракт | Уклав<br>контракт | Подав ориг. | Зарах. | Забрав докум. | Автор                   |
| 1-Am            | Вассерман Ксенія<br>Валентинівна | 6.020303 філологія (мова і<br>література: англійська)           | 563.50 | Денна             | Так   | 23.10.2014<br>12:22:23 | 23.10.2014<br>12:22:23 | ОК     | н                             | н                               | Ш                 | Ш           | Ні     | Ш             | Юстик Ірин<br>Вадимівна |
| <u>1-K</u>      | Вакула Богдан<br>Петрівна        | 6.050101 комп'ютерні науки                                      | 593.50 | Денна             | Так   | 22.10.2014<br>10:57:29 | 22.10.2014<br>11:08:44 | ОК     | н                             | Hi                              | Hi                | Hi          | Hi     | Ні            | Юстик Ірин<br>Вадимівна |
|                 | Вакула Богдан                    | 6.050202 автоматизація та<br>комп'ютерно-інтегровані технорогії | 566.00 | Денна             | Так   | 22.10.2014 10:55:16    | 23.10.2014 12:27:59    | ОК     | Так                           | Hi                              | Н                 | Ш           | Бюджет | Hi            | Юстик Ірин<br>Вадимівна |

Рис.1.10. Список заяв абітурієнтів

Також на цій сторінці можна відредагувати заяву, натиснувши на шифрі потрібного абітурієнта. Як зазначалося раніше, шифр — це ідентифікатор, тому він є індивідуальним для кожної заяви.

На Рис.1.11 показана сторінка редагування особової справи абітурієнта, де можна змінювати дані, що вносились при створенні заяви, але звісно напрям підготовки чи спеціальність відредагувати неможливо.

Крім цього на сторінці «Абітурієнти» знаходяться «швидкі» кнопки, які дозволяють змінити стан укладання контракту, статус поданих документів та відмітити в системі те, що абітурієнт забрав документи (це буде необоротною дією) (Рис.1.12).

|                                                      | Напрям підготовки                                       |
|------------------------------------------------------|---------------------------------------------------------|
| Код та назва:                                        | 6.020303 філологія (мова і література: англійська)      |
|                                                      | Особова справа                                          |
| Особа:                                               | Вассерман Ксенія Валентинівна ( <u>редагувати</u> )     |
| Форма навчання:                                      | Денна                                                   |
| Шифр особової справи:                                | 1-A                                                     |
| Докумен                                              | т про освіту, за яким здійснюється вступ                |
| Документ:                                            | Атестат про повну загальну середню освіту АА 11117487 🝷 |
| Тип документу:                                       | Атестат про повну загальну середню освіту 💌             |
| Серія:                                               | <u>AA</u>                                               |
| Номер:                                               | 11117487                                                |
| Ким видано:                                          |                                                         |
| Дата видачі<br>(ДД.ММ.РРРР):                         | 01.01.2012                                              |
| Середній бал додатка<br>(за 60/200-бальною шкпалою): | 56.00                                                   |
| Відзнака:                                            | Без відзнаки 🔻                                          |
|                                                      | Особливості вступу                                      |
| Джерело фінансування:                                | П Не має права на бюджет                                |
| Причина складання<br>вступних іспитів:               | Відсутня                                                |
|                                                      | Вступні випробування                                    |
|                                                      | Перше випробування                                      |
| Сертифікат ЗНО / Екзамен:                            | Сертифікат ЗНО 2012 9987247:1111 -                      |
| Предмет:                                             | Українська мова та література: 170.5 🕒                  |
|                                                      | Друге випробування                                      |

Рис.1.11. Редагування особової справи абітурієнта

| IOBA 3819                   | на Антуріенти Г                           | за напоямом.                                          | nau Pi | menna IIK u       | IAKASH P | CHINNI POSL                        | аз шифром                          | тапистика | an DIE:                       | CRESO:                          |                   | ORP:           | Бакала | sh     |                                   |
|-----------------------------|-------------------------------------------|-------------------------------------------------------|--------|-------------------|----------|------------------------------------|------------------------------------|-----------|-------------------------------|---------------------------------|-------------------|----------------|--------|--------|-----------------------------------|
|                             |                                           | Фільтр: - Всі доступні -                              |        |                   |          |                                    | •                                  |           | )                             | - Bci -                         | • Фільт           | рувати         |        |        |                                   |
|                             |                                           |                                                       |        |                   |          | Пока                               | азувати на сторінку:               | 20 -      |                               |                                 |                   |                |        |        |                                   |
| Ваяви 1-3                   | 333                                       | extender                                              | -      | - 15 M            | 1        | 315.                               | 1. N. N. N.                        |           | 2000                          | Contraction of the second       |                   | 1              |        |        | - ac h                            |
| цифр                        | піб                                       | Напрям                                                | Бал    | Форма<br>навчання | Бюдж.    | Створено                           | Відредаговано                      | єдебо     | Реком. до зарах.<br>на бюджет | Реком. до зарах.<br>на контракт | Уклав<br>контракт | Подав ориг.    | 2anax  | Забрав | Автор                             |
|                             | Вассерман Ксенія                          | 6.020303 філологія (мова і                            | 563 50 | Ленна             | Так      | 23.10.2014                         | 23.10.2014                         | OK        | Hi                            | Hi                              | Hi                | HI             |        | -      | Юстик Іри                         |
| 1-Am                        | Валентинівна                              | література: англійська)                               | 000.00 |                   |          | 12:22:23                           | 12:22:23                           |           |                               |                                 |                   | - <u>110</u> S | - TI   |        | Вадимівн                          |
| <u>1-4</u> с.<br><u>1-К</u> | Валентинівна<br>Вакула Богдан<br>Петрівна | література: англійська)<br>6.050101 комп'ютерні науки | 593.50 | Денна             | Так      | 12:22:23<br>22.10.2014<br>10:57:29 | 12:22:23<br>22.10.2014<br>11:08:44 | ок        | HI                            | н                               | Ш                 | Ш              | Hi     | Ш      | Вадимівн<br>Юстик Іри<br>Валимівн |

Рис.1.12. «Швидкі» кнопки сторінки «Абітурієнти»

Важливо зазначити, що вводити і редагувати інформацію особової картки та заяви абітурієнта слід дуже уважно, адже деякі невірно введені дані та помилки при оформленні можуть негативно вплинути на рейтингові списки зарахування, а також спричинити тривалу і трудомістку процедуру виправлення.

1.2.2. Реєстрація заяви у випадку, коли особова картка абітурієнта існує в

## ІАСУУ «АБІТУРІЄНТ»

Реєстрація заяви абітурієнта на вступ значно спрощується, якщо особова картка вступника вже існує. Це означає, що абітурієнт вже раніше подав заяву на вступ до університету, але на іншу спеціальність, тому відповідно і картка створена. В цьому випадку технічному секретареві необхідно знайти її для внесення заяви для конкретного напряму підготовки/спеціальності.

Спочатку додавання нової заяви не буде відрізнятись від попередньо описаного випадку, але після заповнення полів реквізитів документа про освіту або документа ЗНО, особу буде знайдено в базі даних. Наявність особової картки у базі даних ІАСУУ «АБІТУРІЄНТ» позначається написом «Абітурієнт». Такий випадок показано на Рис.1.13.

Далі слід натиснути на поле із знайденою інформацією про особу і виконати всі дії для створення заяви, звірити чи попередньо внесені дані в особовій картці абітурієнта правильні, у разі потреби внести корегування і зберегти заяву.

| W) RITOTOTUL | ова і література: англ                          | пійська)                                                                                  |                                                                                                    | -                                                                                                    |
|--------------|-------------------------------------------------|-------------------------------------------------------------------------------------------|----------------------------------------------------------------------------------------------------|----------------------------------------------------------------------------------------------------|
| реквізи      | ти документа                                    | про о                                                                                     | світу                                                                                                  |                                                                                                    |
| : Атестат    | про повну загальну с                            | ередню                                                                                    | освіту 👻                                                                                               |                                                                                                    |
| : AA         |                                                 |                                                                                           |                                                                                                    | 1000                                                                                                    |
| 1111748      | 7                                               |                                                                                           |                                                                                                    |                                                                                                    |
|              | Пошук                                           |                                                                                           |                                                                                                    | 2                                                                                                    |
|              |                                                 |                                                                                           |                                                                                                    | 8                                                                                                    |
| 1            | ь реквізи<br>а: Атестат<br>а: АА<br>р: 11117487 | ь реквізити документа<br>а: Атестат про повну загальну с<br>а: АА<br>р: 11117487<br>Пошук | ь реквізити документа про об<br>а: Атестат про повну загальну середню<br>а: АА<br>р: 11117487<br>Пошук | а Алестат про повну загальну середню освіту<br>а: Алестат про повну загальну середню освіту<br>а: АА<br>о: 11117487<br>Пошук |

Рис.1.13. Висвітлення особи в базі ІАСУУ «АБІТУРІЄНТ»

Як і в попередньому випадку, якщо всі необхідні маніпуляції виконані, нова зареєстрована заява з'явиться у списку заяв на сторінці «Абітурієнти».

1.2.3. Реєстрація заяви у випадку, коли особова картка існує в ЄДЕБО, але відсутня в ІАСУУ «АБІТУРІЄНТ»

Часто виникають ситуації, коли абітурієнт раніше не подавав заяву до даного університету, але подавав документи до іншого вищого навчального закладу і картка особи вже створена в ЄДЕБО. В цьому випадку технічному секретареві необхідно створити картку в ІАСУУ «АБІТУРІЄНТ», пов'язавши її з відповідною карткою в ЄДЕБО.

Свідченням того, що особова картка існує в ЄДЕБО і не існує в ІАСУУ «АБІТУРІЄНТ», є напис «ЄДЕБО», розміщений вище знайденої інформації про особу (Рис.1.14).

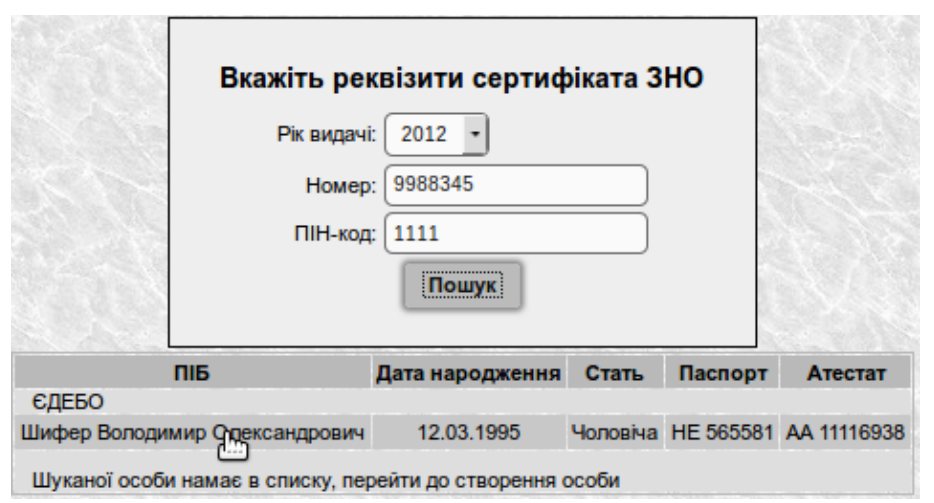

Рис.1.14. Висвітлення особи в базі ЄДЕБО

При натисненні на поле з інформацією про особу, завантажиться сторінка з уже заповненими даними про абітурієнта (Рис.1.15). Внесену інформацію необхідно ретельно перевірити і зберегти, після цього особова картка абітурієнта буде збережена у базі даних ІАСУУ «АБІТУРІЄНТ». Далі слід перейти до створення заяви на вступ, що вже описувалось раніше.

**ПРИМІТКА!** Іноді бувають випадки, коли абітурієнта знаходять у базі даних за заданими документами, але це фактично не та особа, що подає заяву на вступ, тому потрібно робити перевірку за датою народження, ПІП, за документами, що засвідчують особу, про освіту і ЗНО.

|                                       | Особиста інформація                                 |
|---------------------------------------|-----------------------------------------------------|
| Прізвище:                             | Шифер                                               |
| Ім'я:                                 | Володимир                                           |
| По батькові:                          | Олександрович                                       |
| Стать:                                | 🔘 Чоловіча 🔿 Жіноча                                 |
| Дата народження<br>(ДД.ММ.РРРР):      | 12.03.1995                                          |
|                                       | Документ, що засвідчує особу                        |
| Тип документу:                        | Паспорт                                             |
| Серія:                                | HE                                                  |
| Номер:                                | 565581                                              |
| Ким видано:                           | РВ УМВС                                             |
| Дата видачі<br>( <i>ДД.ММ.РРРР</i> ): | 12.03.2011                                          |
| Ідентифікаційний код (ІПН):           |                                                     |
|                                       | Адреса                                              |
| ЧЕРКАСЬКА ОБЛАСТЬ, ЧЕР                | каси                                                |
| Область:                              | Черкаська область                                   |
| Район:                                | - •                                                 |
| Населений пункт:                      | м. Черкаси                                          |
| Вулиця, будинок, квартира:            | вулиця 🔹 ім. Ванесси Звіздоч» буд. 1 корп. 1 кв. 23 |
| Поштовий індекс:                      | 18031                                               |
|                                       | Контактна інформація                                |
| Телефон                               | 6515645                                             |
| Мобільний                             | 654564                                              |

Рис.1.15. Додавання особи в ІАСУУ «АБІТУРІЄНТ»

Якщо у наведеному з ЄДЕБО списку особи немає, то технічний секретар повинен натиснути пункт «Шуканої особи немає в списку, перейти до створення особи» і створити нову картку для абітурієнта (Рис.1.16).

Лише після створення особової картки саме тієї людини, що вступає, можна перейти до реєстрації заяви.

|        | Вкажіть рен<br>Рік видачі<br>Номер<br>ПІН-код | квізити сертиф<br>2012 •<br>9988345<br>(1111<br>Пошук | ріката 3 | но      |         |
|--------|-----------------------------------------------|-------------------------------------------------------|----------|---------|---------|
|        | ПБ                                            | Дата народження                                       | Стать    | Паспорт | Атестат |
| 0.0550 |                                               |                                                       |          |         |         |

Рис.1.16. Випадок, коли шуканої особи немає

Внесена заява вступника вважається прийнятою, коли у списку заяв поле таблиці «ЄДЕБО» позначено статус «ОК» (зелений колір комірки) (Рис.1.11). Це означає, що заява вступника зареєстрована в ЄДЕБО і він приймає участь у конкурсі на вступ для обраного напрямку підготовки/спеціальності.

#### 1.3. Внесення результатів вступних екзаменів абітурієнтів

В ІАСУУ «АБІТУРІЄНТ» передбачено внесення результатів екзаменів, які складає абітурієнт, якщо вони передбачені вступом. Якщо абітурієнт вступатиме на основі вступних екзаменів, т в такому випадку в особовій картці вступника ставлять відповідні відмітки.

На Рис.1.17 зображено фрагмент сторінки особової картки вступника, на якій відмічають вступні екзамени, котрі складатиме абітурієнт замість сертифікатів ЗНО. Вибрати необхідні параметри для екзаменів можна із спадних списків, але перед цим обов'язково потрібно вказати причину складання вступних іспитів.

Результати вже складених іспитів вносяться технічними секретарями до спеціально створених адміністраторами приймальної комісії відомостей, розміщені ці відомості в пункті меню «Екзамени».

|                                        | Особливості вступу                          |
|----------------------------------------|---------------------------------------------|
| Джерело фінансування:                  | Не має права на бюджет                      |
| Причина складання<br>вступних іспитів: | Другий (третій) предмет — творчий конкурс 🔹 |
|                                        | Вступні випробування                        |
|                                        | Перше випробування                          |
| Сертифікат ЗНО / Екзамен:              | Екзамен                                     |
| Предмет:                               | Українська мова та література 🕒             |
|                                        | Друге випробування                          |
| Сертифікат ЗНО / Екзамен:              | Екзамен                                     |
| Предмет:                               | Історія України 🔹                           |
|                                        | Третє випробування                          |
| Сертифікат ЗНО / Екзамен:              | Екзамен                                     |
| Предмет:                               | Французька мова                             |

Рис.1.17. Встановлення параметрів вступних випробувань

На сторінці «Екзамени» екзаменаційні відомості можна фільтрувати за напрямом підготовки (спеціальністю) та за предметами, які складаються (Рис.1.18).

|              | Фільтр:                                                        | за напрямом:                                                   |                                                                             | •                                                        | за предметом:                | • Фільтруг                                             | зати                                     |  |
|--------------|----------------------------------------------------------------|----------------------------------------------------------------|-----------------------------------------------------------------------------|----------------------------------------------------------|------------------------------|--------------------------------------------------------|------------------------------------------|--|
|              |                                                                | 20.45                                                          |                                                                             | <u></u>                                                  |                              |                                                        |                                          |  |
| C C LLCKH    |                                                                |                                                                |                                                                             |                                                          |                              |                                                        |                                          |  |
| I CINCKN     |                                                                |                                                                |                                                                             |                                                          |                              |                                                        |                                          |  |
| III UIII CAN |                                                                |                                                                | Показ                                                                       | увати на сторінку:                                       | 20 -                         |                                                        |                                          |  |
| III UIIIUNI  | Екзаменаційні ві                                               | ідомості 1-3 з 3                                               | Показ                                                                       | увати на сторінку:                                       | <u></u>                      |                                                        |                                          |  |
|              | Екзаменаційні ві<br>Шифр відомос                               | домості 1-3 з 3<br>ті Шифр групи                               | Показ                                                                       | увати на сторінку:                                       | 20 -                         | Предмет                                                | Стан                                     |  |
|              | Екзаменаційні ві<br>Шифр відомос<br><u>ЕВ-1</u>                | Юомості 1-3 з 3<br>ті Шифр групи<br><u>ЕГ-1</u>                | Показ<br>Напрям<br>6.050101 комп'ютерні науки                               | увати на сторінку: ()<br>Форма навчання<br>Денна         | 20 <b>-</b><br>Дата екзамену | Предмет<br>Українська мова та література               | Стан<br>а 100.00% (1/1)                  |  |
|              | Екзаменаційні ві<br>Шифр відомос<br><u>EB-1</u><br><u>EB-2</u> | домості 1-3 з 3<br>ті Шифр групи<br><u>ЕГ-1</u><br><u>ЕГ-2</u> | Показ<br>Напрям<br>6.050101 комп'ютерні науки<br>6.050101 комп'ютерні науки | увати на сторінку: (<br>Форма навчання<br>Денна<br>Денна | 20 •<br>Дата екзамену        | Предмет<br>Українська мова та література<br>Математика | Стан<br>а 100.00% (1/1)<br>100.00% (1/1) |  |

Рис.1.18. Фільтрування екзаменаційних відомостей

Таблиця відомостей складається з таких полів:

- шифр відомості — використовується для ідентифікації екзаменаційної відомості;

- шифр групи — ідентифікація екзаменаційної групи;

- напрям — напрям підготовки чи спеціальність, для якої проводився іспит;

- форма навчання форма навчання, для якої складався іспит;
- дата екзамену дата проведення екзамену;
- предмет предмет, який складався;

- стан — у відсотках зазначено скільки вже результатів екзамену внесено, через дріб показано скільки результатів екзамену повинно бути у відомості і скільки вже відмічено.

Після того як адміністратор створює відомість, то вона виводяться в списку екзаменаційних відомостей для відповідного напрямку підготовки. Нижче ми можемо побачити дві новостворені відомості EB-4 та EB-5 з предмету «Українська мова та література» (Рис.1.19):

| Екзаменаційні відо | мості 1-5 з 5 |                                                    |                |               |                               |              |
|--------------------|---------------|----------------------------------------------------|----------------|---------------|-------------------------------|--------------|
| Шифр відомості     | Шифр групи    | Напрям                                             | Форма навчання | Дата екзамену | Предмет                       | Стан         |
| <u>EB-1</u>        | <u>ΕΓ-1</u>   | 6.050101 комп'ютерні науки                         | Денна          |               | Українська мова та література | 100.00% (1/1 |
| <u>EB-2</u>        | <u>ЕГ-2</u>   | 6.050101 комп'ютерні науки                         | Денна          |               | Математика                    | 100.00% (1/1 |
| <u>EB-3</u>        | <u>EF-3</u>   | 6.050101 комп'ютерні науки                         | Денна          |               | Французька мова               | 100.00% (1/1 |
| <u>EB-4</u>        | <u>ЕГ-4</u>   | 6.020303 філологія (мова і література: англійська) | Денна          | N             | Українська мова та література | _            |
| EB-5               | ЕГ-4          | 6.050101 комп'ютерні науки                         | Денна          | 13            | Українська мова та література | _            |

Рис.1.19. Списки новостворених предметів

Натиснувши на шифр відомості, побачимо форму для заповнення балів після здачі екзаменів (Рис.1.20), на якій зазначено список осіб з шифрами робіт, що входять в екзаменаційну групу, обраної екзаменаційної відомості.

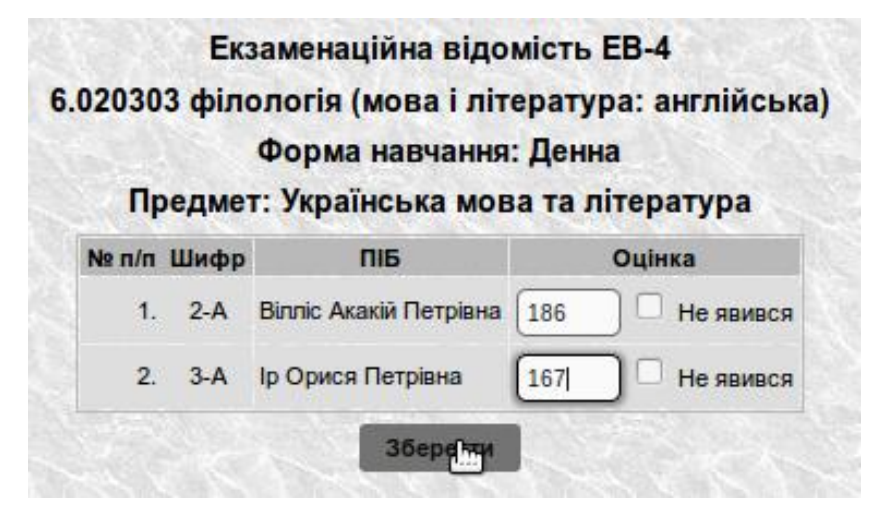

Рис.1.20. Екзаменаційна відомість

Біля кожної особи вводиться її оцінка з екзамену або відмітка про відсутність на іспиті. Вносити бали слід надзвичайно уважно, адже вони безпосередньо впливають на конкурсний рейтинг вступника. При виявлені помилок при внесенні результатів екзаменів, їх терміново потрібно виправляти.

### 1.4. Журнал ресстрації заяв

Для зручного відслідковування подачі заяв використовується пункт меню «Журнал». На його сторінці знаходяться журнали подання документів за датами роботи приймальної комісії, які можна зручно фільтрувати (Рис.1.21).

| Дата з 22.10.2014 <b>т</b> по 24.10.2014 <b>Ф</b> іл                 | ытрувати      |                   |
|----------------------------------------------------------------------|---------------|-------------------|
| Напрям підготовки                                                    | Кількість зая | в Електронні заяв |
| 6.020303 філологія (мова і література: англійська) (Денна)           | <u>3</u> N    | Q                 |
| 6.050101 комп'ютерні науки (Денна)                                   | <u>3</u> k    | <u>0</u>          |
| 6.050202 автоматизація та комп'ютерно-інтегровані технології (Денна) | 2             | <u>0</u>          |
| Зведений журнал<br>- Виберіть напрям підготовки -                    | Ţ             | Показати          |

Рис.1.21. Журнал подання документів

У фільтрі обираємо період роботи приймальної комісії, натискаємо кнопку «Фільтрувати», нижче з'явиться список з напрямами підготовки і статистикою поданих заяв і з них електронних. Для перегляду списку заяв потрібно натиснути на їх число біля напряму підготовки у стовпчику кількість зяяв або електронні заяви, після чого у новій вкладці браузера буде сформовано журнал реєстрації абітурієнтів за обраними параметрами (Рис.1.22).

Також на сторінці «Журнал» знаходиться опція «Зведений журнал», за допомогою якої можна сформувати журнал реєстрації абітурієнтів обраного напряму підготовки за весь період роботи приймальної комісії (Рис.1.23).

|     |        |            |                           |                                                                                                    | neprote                |                                                                                            |             |                        |                        |             |
|-----|--------|------------|---------------------------|----------------------------------------------------------------------------------------------------|------------------------|--------------------------------------------------------------------------------------------|-------------|------------------------|------------------------|-------------|
| Ne  | Ne     | Дата       | Прізвище, ім'я,           | Домашня адреса                                                                                               | Стать<br>(чол/жін)     | Назва, серія, №<br>і дата видачі                                                           | Сертифікат, | Наявність<br>медалі чи | Документи,<br>що дають | Наявність   |
| 3/n | справи | документів | по батькові               |                                                                                                    | Дата<br>народження     | документа про<br>освіту                                                                    | дата видачі | диплома з<br>відзнакою | право на<br>пільги     | направлення |
| 1   | 2-A    | 24.10.2014 | Вілліс Акакій<br>Петрівна | Україна<br>Волинська<br>область,<br>Іваничівський<br>район, с. Іванів<br>вул. — 12<br>13256                  | Чоловіча<br>14.12.1995 | Атестат про повку<br>загалыку середно<br>осміту<br>АА 11116945<br>01.01.2012<br>СБ: 48р00  |             |                        |                        |             |
| 2   | 3-A    | 24.10.2014 | Ір Орися<br>Петріана      | Україна<br>Чернівецька<br>область,<br>Кельменецький<br>район, смт.<br>Кельменці<br>узвіз — 1, кв. 4<br>95175 | Жіноча<br>06.08.1995   | Arectar npo nosky<br>saransky cepeguso<br>ocsity<br>AA 11116954<br>01.01.2012<br>CE: 57.00 |             |                        |                        |             |

#### Журнал реєстрації абітурієнтів 6.020303 філологія (мова і література: англійська) (Денва) гаріата 24 10 2014

Рис.1.22. Журнал реєстрації абітурієнтів

|          | 6.020303 філологія (мова і література: англійська) (Денна) |                               |                                     |                                                                                                    |                                          |                                                                                           |                                                                                                    |                                                  |                                              |                                       |  |
|----------|------------------------------------------------------------|-------------------------------|-------------------------------------|----------------------------------------------------------------------------------------------------|------------------------------------------|-------------------------------------------------------------------------------------------|----------------------------------------------------------------------------------------------------|--------------------------------------------------|----------------------------------------------|---------------------------------------|--|
| №<br>з/п | №<br>особової<br>справи                                    | Дата<br>прийому<br>документів | Прізвище, ім'я,<br>по батькові      | Домашня адреса                                                                                             | Стать<br>(чол/жін)<br>Дата<br>народження | Назва, серія, №<br>і дата видачі<br>документа про<br>освіту                               | Сертифікат,<br>серія, № і<br>дата видачі                                                                                                  | Наявність<br>медалі чи<br>диплома з<br>відзнакою | Документи,<br>що дають<br>право на<br>пільги | Наявність<br>цільового<br>направлення |  |
| 1        | 1-A                                                        | 23.10.2014                    | Вассерман<br>Ксенія<br>Валентинівна | Україна<br>Вінницька область,<br>Оратівський<br>район, с. Березівка<br>вул. — 4<br>45566                   | Жіноча<br>25.03.1996                     | Атестат про повну<br>загальну середню<br>освіту<br>АА 11117487<br>01.01.2012<br>СБ: 56.00 | 2012: 9987247<br>Українська мова<br>та література:<br>170.50<br>Англійська мова:<br>158.50<br>2011: 9987246<br>Історія України:<br>178.50 |                                                  |                                              |                                       |  |
| 2        | 2-A                                                        | 24.10.2014                    | Вілліс Акакій<br>Петрівна           | Україна<br>Волинська<br>область,<br>Іваничівський<br>район, с. Іванів<br>вул. — 12<br>13256                | Чоловіча<br>14.12.1995                   | Атестат про повну<br>загальну середню<br>освіту<br>АА 11116945<br>01.01.2012<br>СБ: 48.00 |                                                                                                    |                                                  |                                              |                                       |  |
| 3        | 3-A                                                        | 24.10.2014                    | Ір Орися<br>Петрівна                | Україна<br>Чернівецька<br>область,<br>Кельменецький<br>район, смт.<br>Кельменці<br>узвіз 1, кв. 4<br>95175 | Жіноча<br>06.08.1995                     | Атестат про повны<br>загальну середню<br>освіту<br>АА 11116954<br>01.01.2012<br>СБ: 57.00 |                                                                                                    |                                                  |                                              |                                       |  |

#### Журнал реєстрації абітурієнтів 020303 філологія (мова і література: англійська) (Дені

Рис.1.23. Зведений журнал

У даному списку журналу реєстрації абітурієнтів у новій вкладці браузера будуть відображатися всі подані заяви абітурієнтів, і персональні, і електронні.

# 1.5. Формування рейтингових списків абітурієнтів

В ІАСУУ «АБІТУРІЄНТ» можна переглядати рейтингові списки абітурієнтів. Для цього потрібно натиснути на кнопку меню «Рейтинг» вкладки блоку «Абітурієнт».

На сторінці «Рейтингові списки» (Рис.1.24) знаходиться спадний список вибору напряму підготовки з формою навчання, елементи для відмічення

способу фінансування навчання, врахування не проведених рішень приймальної комісії, а також чи включати у таблицю рейтингу контактні дані абітурієнтів (для зручності роботи технічних секретарів) та кнопки «Показати рейтинг» і «Показати зарахованих».

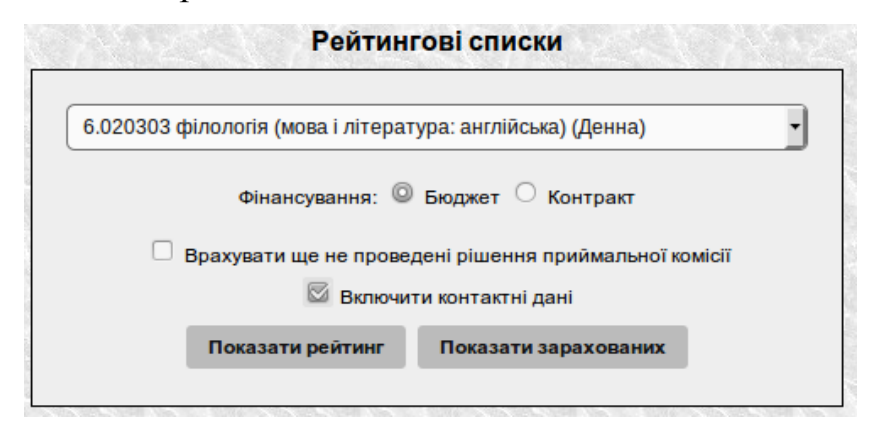

Рис.1.24. Сторінка «Рейтингові списки»

Коли параметри рейтингового списку абітурієнтів обрано, можна натиснути одну із кнопок. Після натискання кнопки «Показати рейтинг», у новій вкладці браузера з'явиться таблиця, показана на Рис.1.25.

Рейтинговий список формується для обраного напряму підготовки, форми навчання, способу фінансування станом на даний час.

В залежності від кількості місць ліцензійного набору та державного замовлення, заяви абітурієнтів, які входять до їх числа, розміщуються послідовно за рейтингом та відмічаються у таблиці блакитним кольором, всі інші йтимуть за ними і будуть білого кольору.

6.020303 філологія (мова і література: англійська) Форма навчання: Денна; за державним замовленням. (дані станом на 24.10.2014 14:36:37)

|                              |                            |                                   |                                     |                    | Рейти              | нговий с                                      | писон         | с абіту | рієнтів                |                         |          |                                   |            |
|------------------------------|----------------------------|-----------------------------------|-------------------------------------|--------------------|--------------------|-----------------------------------------------|---------------|---------|------------------------|-------------------------|----------|-----------------------------------|------------|
| №<br>п/п                     | Шифр<br>особової<br>справи | Прізвище,<br>ім'я, по<br>батькові | Українська<br>мова та<br>література | Історія<br>України | Третій<br>предмет  | Середній<br>бал<br>атестата<br>або<br>диплома | Сума<br>балів | Пільги  | Цільове<br>направлення | Оригінали<br>документів | Примітка | Рекомендація<br>до<br>зарахування | Контакти   |
| Вступ на загальних підставах |                            |                                   |                                     |                    |                    |                                               |               |         |                        |                         |          |                                   |            |
| 1.                           | 1-A                        | Вассерман                         | 170.5                               | 178.5              | 158.5              | 56.00                                         | 563.50        |         |                        |                         |          |                                   | 0985648456 |
|                              |                            | Ксенія<br>Валентинівна            |                                     |                    | Англиська<br>мова  |                                               |               |         |                        |                         |          |                                   |            |
| 2.                           | 2-A                        | Вілліс Акакій                     | 186                                 | 0                  | 0                  | 48.00                                         | 234.00        |         |                        |                         |          |                                   |            |
|                              |                            | Петрівна                          |                                     |                    | Англійська<br>мова |                                               |               |         |                        |                         |          |                                   |            |
| 3.                           | 3-A                        | Ір Орися                          | 167                                 | 0                  | 0                  | 57.00                                         | 224.00        |         |                        |                         |          |                                   |            |
|                              |                            | Петрівна                          |                                     |                    | Французька         |                                               |               |         |                        |                         |          |                                   |            |
|                              |                            |                                   |                                     |                    | MOBd               |                                               |               |         |                        |                         |          |                                   |            |

Рис.1.25. Рейтинговий список абітурієнтів

Якщо активовано кнопку «Показати зарахованих», то будуть виведені дані лише про тих абітурієнтів, які подали оригінали документів і були зараховані рішенням приймальної комісії. На Рис.1.26 показано списки зарахування на денну форму навчання за державним замовленням певного напряму підготовки. Як можна побачити, зараховані за цільовим направленням і на загальних конкурсних засадах знаходяться у окремих списках.

6.050202 автоматизація та комп'ютерно-інтегровані технології Форма навчання: Денна; за державним замовленням. (дані станом на 25.10.2014 15:03:09)

| Абітурієнти, зарах                          | овані на місця цільового вс   | тупу       |  |  |  |  |  |  |
|---------------------------------------------|-------------------------------|------------|--|--|--|--|--|--|
| № п/п Шифр особової справи                  | Прізвище, ім'я, по батькові   | Сума балів |  |  |  |  |  |  |
| 1. 1-A                                      | Вакула Богдан Петрівна        | 566.00     |  |  |  |  |  |  |
| Рейтинговий список зарахованих абітурієнтів |                               |            |  |  |  |  |  |  |
| № п/п Шифр особової справи                  | Прізвище, ім'я, по батькові   | Сума балів |  |  |  |  |  |  |
| Вступ                                       | Вступ на загальних підставах  |            |  |  |  |  |  |  |
| 2. 1-K                                      | Шифер Володимир Олександрович | 564.00     |  |  |  |  |  |  |
| 3. EП-2                                     | Чен Шариф Семенович           | 562.00     |  |  |  |  |  |  |

Рис.1.26. Списки зарахованих

Сформована сторінка відображатиме списки вже зарахованих заяв і міститиме інформацію про шифр заяви, особу та суму рейтингових балів.

У даному розділі, як уже зазначалось, описано основні прийоми роботи з IAC «АБТУРІЄНТ», зокрема блоком «Абітурієнт», для технічних секретарів приймальної комісії. Проте слід зазначити, що всі описані функціональні можливості можуть використовувати і особи, які мають посади у приймальній комісії з більшими повноваженнями, слідкують за дотриманням всіх вимог і правил вступної кампанії, а також відповідають за зарахування абітурієнтів до рядів студентів університету. Таким співробітникам призначаються ролі адміністраторів приймальної комісії. У наступному розділі методичних вказівок описано функціонал ІАСУУ «АБІТУРІЄНТ», призначений для використання саме адміністраторами.

# **РОЗДІЛ 2**

# ОСОБЛИВОСТ РОБОТИ АДМІНІСТРАТОРІВ ПРИЙМАЛЬНОЇ КОМСІЇ З ІАСУУ «АБІТУРІЄНТ»

### 2.1. Робота з параметрами опції «Розширений запит»

У вкладці блоку «Абітурієнт» знаходиться кнопка меню «Розширений запит», яка призначена для використання адміністраторами приймальної комісії (Рис.2.1).

| ні заяви | Журнал     | Рішення ПК                    | Накази                   | Рейтинг     | Розширений з    | апит    | Статистика    |   |   | 12 |
|----------|------------|-------------------------------|--------------------------|-------------|-----------------|---------|---------------|---|---|----|
|          |            | PERSONAL PROPERTY AND INCOME. |                          |             |                 |         |               |   |   |    |
|          |            |                               | _                        | Пара        | аметри запит    | гу      |               |   |   |    |
|          |            | c                             | жр: ( <mark>- Н</mark> е | е фільтрува | ати за даним кр | итерієм | <u>-</u>      |   |   |    |
|          | Інс        | титут / факуль                | тет: 🛛 - Не              | е фільтрува | ати за даним кр | итерієм | м -           |   |   | •  |
| Напря    | м підготов | ки / спеціальні               | сть: - Не                | е фільтрува | ати за даним кр | итерієм | и -           |   | • |    |
|          |            | Форма навчан                  | ння: 🗌 д                 | lенна 🗆 ;   | Заочна 🗆 Екст   | гернат  |               |   | _ |    |
|          |            | Тип зая                       | яви: 🔘 Е                 | Зci 🔿 Паг   | терові 🔘 Елек   | пронні  |               |   |   |    |
|          | Поза       | конкурсний вс                 | туп: 🗌 🛚                 | Лає право г | позаконкурсног  | о вступ | у             |   |   |    |
|          | Пери       | шочерговий вс                 | туп: 🗌 🛚                 | Лає право г | першочергового  | вступу  | у             |   |   |    |
|          | Ціль       | ове направлен                 | ння: 🗆 🛚                 | Лає АЦН     |                 |         |               |   |   |    |
|          |            | Додаткові ба                  | али: 🗌 г                 | Іризер оліг | ипіади чи конку | DCV     |               |   |   |    |
|          |            |                               |                          | одп         |                 |         |               |   |   |    |
|          | Скла       | адання екзаме                 | енів: 🗌 з                | Здають екза | амен            |         |               |   |   |    |
|          |            |                               | Пред                     | мет: - Не   | фільтрувати за  | аданим  | и критерієм - | • |   |    |
| Pe       | комендаці  | я та зарахуван                | ння: 🗌 г                 | Тодали ори  | игінали докумен | тів     |               |   |   |    |
|          |            |                               | П з                      | Зараховані  | на бюджет       |         | \$            |   |   |    |
|          |            |                               | 🗆 з                      | Зараховані  | на контракт     |         |               |   |   |    |
|          |            | Стан докумен                  | нтів: 🗌 В                | Зключно з т | ими, хто забран | в докум | енти          |   |   |    |
|          |            | Адреса осо                    | оби: 🗌 з                 | 3 Лугансько | ї області       |         |               |   |   |    |
|          |            |                               | П з                      | 3 Донецької | і області       |         |               |   |   |    |
|          | Повнота    | а даних про ос                | обу: 🗌 🛚                 | Лають непо  | овністю заповне | ену адр | ecy           |   |   |    |
|          |            |                               | П.                       | Немає дани  | іх про ІПН      |         |               |   |   |    |
|          |            |                               | □ ⊦                      | Іемає дани  | их про документ | , що за | свідчує особу |   |   |    |
|          |            |                               |                          | 5           | Submit Query    |         |               |   |   |    |

Рис.2.1. Розширений запит

На сторінці «Розширений запит» знаходяться наступні параметри:

OKP; \_

- Інститут/факультет;
- Напрям підготовки/спеціальність; \_
- Форма навчання (денна, заочна, екстернат);
- Тип заяви (всі, паперові, електронні);
- Позаконкурсний вступ; \_
- Позачерговий вступ; \_
- Цільове направлення;
- Додаткові бали (призер олімпіади чи конкурсу, ФДП);
- Складання екзаменів (предмет);

– Рекомендація (подали оригінали документів, до зарахування зараховані на бюджет, зараховані на контракт);

- Стан документів (включити тих, хто забрав документи);
- Адреса особи;

- Повнота даних про особу (мають неповністю заповнену адресу, немає даних про ІПН, немає даних про документ, що засвідчує особу).

Розширений запит дозволяє адміністратору чи іншій уповноваженій особі отримати додаткову інформацію про абітурієнтів. Після натиснення кнопки «Submit Query» можна отримати дані за вибраними параметрами (Рис.2.2):

|      | Навчально-науковий інститут іноземних мов |                               |                |          |                                                   |  |  |  |  |  |  |
|------|-------------------------------------------|-------------------------------|----------------|----------|---------------------------------------------------|--|--|--|--|--|--|
|      | Форма навчаня: Денна                      |                               |                |          |                                                   |  |  |  |  |  |  |
| № п/ | п Шифр особової справи                    | ПІБ                           | Конкурсний бал | OKP      | Напрям/спеціальність                              |  |  |  |  |  |  |
| 1    | 1-A                                       | Вассерман Ксенія Валентинівна | 563.50         | Бакалавр | 6.020303 філологія (мова і література: англійська |  |  |  |  |  |  |
| 2    | 2-A                                       | Вілліс Акакій Петрівна        | 234.00         | Бакалавр | 6.020303 філологія (мова і література: англійська |  |  |  |  |  |  |
| 3    | 3-A                                       | Ір Орися Петрівна             | 224.00         | Бакалавр | 6.020303 філологія (мова і література: англійська |  |  |  |  |  |  |

Результати запиту

Рис.2.2. Результат розширеного запиту

Таблиця розширеного запиту буде відображатись у новій вкладці браузера і міститиме інформацію про абітурієнтів з вибраними параметрами.

### 2.2. Формування статистики поданих заяв

Пункт меню «Статистика» відображає статистику подання заяв вступниками на всі напрями підготовки чи спеціальності за обраний день, стан поданих документів, інформацію щодо зарахування осіб з числа категорійних дітей (пільгові категорії вступників), звіт про місце проживання з можливістю докладно розглянути інформацію про абітурієнтів, які проживають в Черкаській області (Рис.2.3):

| Рішення ПК | Накази    | Рейтинг   | Розширений запит      | Статистика   |
|------------|-----------|-----------|-----------------------|--------------|
|            | 22.10     | .2014 🗸   | Статистика подан      | ня заяв      |
| Стан пода  | них докум | иентів    |                       |              |
| Інформаці  | я щодо за | рахування | а осіб з числа катего | рійних дітей |
| _          |           |           |                       |              |

Рис.2.3. Сторінка «Статистика»

Якщо натиснути на кнопку статистики подання заяв за певною датою, можна побачити журнал статистики подання заяв за обраний день (Рис.2.4).

|     | (д                                                | ані станом на 22.10.2014 23:5 | 59:59)   |           |              |                                     |          |         |  |
|-----|---------------------------------------------------|-------------------------------|----------|-----------|--------------|-------------------------------------|----------|---------|--|
| N₂  | Изирам ніпроторун                                 | Факультет/ інститут/          | Всьог    | о зареєст | гровано заяв | Зареєстровано заяв за<br>22.10.2014 |          |         |  |
| з/п | напрям підготовки                                 | філія                         | Денна    | Заочна    | Денна і      | Денна                               | Заочна   | Денна і |  |
|     |                                                   |                               | (тільки) | (тільки)  | заочна       | (тільки)                            | (тільки) | заочна  |  |
| 1   | 6.050101 комп'ютерні науки                        | Психологічний                 | 1        | 0         | 1            | 1                                   | 0        | 1       |  |
|     |                                                   | факультет                     |          |           |              |                                     |          |         |  |
| 2   | 6.050202 автоматизація та комп'ютерно-інтегровані | Психологічний                 | 1        | 0         | 1            | 1                                   | 0        | 1       |  |
|     | технології                                        | факультет                     |          |           |              |                                     |          |         |  |
|     | Всього                                            |                               | 2        | 0         | 2            | 2                                   | 0        | 2       |  |

Статистика подання заяв до ЧНУ :: Бакалавр

Рис.2.4. Статистика подання заяв до ЧНУ на ОКР «Бакалавр»

«Стан поданих документів» – це кнопка, яка показує сторінку з статистичною інформацією за напрямами підготовки чи спеціальностями про кількість поданих оригіналів і кількість забраних із приймальної комісії документів, з них рекомендованих до вступу, тих, хто укладає контракт та тих, які проходять на держзамовлення. Після натиснення кнопки відкриється сторінка, зображена на Рис.2.5.

|          |                                         |                          |                     |                             |                      |                             |                                   | ,                        |                     |                             |                      |                             |                                   |
|----------|-----------------------------------------|--------------------------|---------------------|-----------------------------|----------------------|-----------------------------|-----------------------------------|--------------------------|---------------------|-----------------------------|----------------------|-----------------------------|-----------------------------------|
|          |                                         |                          |                     |                             | Денна                |                             |                                   |                          |                     |                             | Заочна               |                             |                                   |
| №<br>з/п | Напрям підготовки<br>Факультет/інститут | Держ-<br>замов-<br>лення | Подали<br>оригінали | з них були<br>рекомендовані | Забрали<br>документи | з них були<br>рекомендовані | Погодились<br>укласти<br>контракт | Держ-<br>замов-<br>лення | Подали<br>оригінали | з них були<br>рекомендовані | Забрали<br>документи | з них були<br>рекомендовані | Погодились<br>укласти<br>контракт |
| 1        | 6.020303 філологія                      | 10                       | 0                   | 0                           | 0                    | 0                           | 0                                 | 0                        | 0                   | 0                           | 0                    | 0                           | 0                                 |
|          | (мова і література:                     |                          |                     |                             |                      |                             |                                   |                          |                     |                             |                      |                             |                                   |
|          | англиська)<br>Навчально-науковий        |                          |                     |                             |                      |                             |                                   |                          |                     |                             |                      |                             |                                   |
|          | інститут іноземних мов                  |                          |                     |                             |                      |                             |                                   |                          |                     |                             |                      |                             |                                   |
| 2        | 6.050101                                | 4                        | 0                   | 0                           | 0                    | 0                           | 0                                 | 0                        | 0                   | 0                           | 0                    | 0                           | 0                                 |
|          | комп'ютерні науки                       |                          |                     |                             |                      |                             |                                   |                          |                     |                             |                      |                             |                                   |
| 3        | 6 050202                                | 3                        | 0                   | 0                           | 0                    | 0                           | 0                                 | 0                        | 0                   | 0                           | 0                    | 0                           | 0                                 |
| 5        |                                         | 3                        | 0                   | 0                           | U U                  | U                           | 0                                 | U                        | 0                   | U                           | 0                    | 0                           | 0                                 |
|          | комп'ютерно-                            |                          |                     |                             |                      |                             |                                   |                          |                     |                             |                      |                             |                                   |
|          | інтегровані                             |                          |                     |                             |                      |                             |                                   |                          |                     |                             |                      |                             |                                   |
|          | технології                              |                          |                     |                             |                      |                             |                                   |                          |                     |                             |                      |                             |                                   |
|          | Психологічний факультет                 |                          |                     |                             |                      |                             |                                   |                          |                     |                             |                      |                             |                                   |
| Bci      | ього                                    | 17                       | 0                   | 0                           | 0                    | 0                           | 0                                 | 0                        | 0                   | 0                           | 0                    | 0                           | 0                                 |

Стан поданих документів :: Бакалавр

Рис.2.5. Стан поданих документів

Натиснення кнопки «Інформація щодо зарахування осіб з числа категорійних осіб» створить звіт для планово-фінансового відділу про кількість осіб пільгових категорій. Вигляд такого статистичного звіту:

Інформація щодо зарахування осіб з числа категорійних дітей

| (лані  | станом | на | 24.1 | 0.2 | 014 | 16:0 | 5:03) |
|--------|--------|----|------|-----|-----|------|-------|
| (Actin | orunom |    |      |     |     | 10.0 | 0.00, |

|                       |             | Прийнято на наз  | чання шпях | мзарахування   | за співбесілою   | Прийнято на наз  | вчання шляхом за | рахування поза    |
|-----------------------|-------------|------------------|------------|----------------|------------------|------------------|------------------|-------------------|
|                       |             | iipiniinio nu nu |            | эм зарахувания | su chibocolidolo | iipiniizio nu nu | конкурсом        | punybuillin liosu |
| Назва навчального     | За цільовим | осіб, відповідно | учасників  | призерів IV    | призерів III     | осіб, відпов. до | осіб, відп.      | осіб, відп. до    |
| закладу               | прийомом    | до ЗУ №796-XII,  | міжн.      | етапу Всеукр.  | етапу Всеукр.    | ЗУ №3551-XII від | постанови КМУ    | 3Y №875-XII,      |
|                       |             | 28.02.1991       | олімпіад   | учн. олімп.    | конк. захистів   | 22.10.2003       | від 05.04.1994   | 21.03.1991        |
|                       |             |                  |            |                | НДР              |                  | №226             |                   |
| 1                     | 2           | 3                | 4          | 5              | 6                | 7                | 8                | 9                 |
| Черкаський            |             |                  |            |                |                  |                  |                  |                   |
| нацюнальнии           | 1           | 0                | 0          | 0              | 0                | 0                | 0                | 0                 |
| Богдана Хмельницького |             |                  |            |                |                  |                  |                  |                   |

Рис.2.6. Інформація щодо зарахування осіб з числа категорійних дітей

«Звіт про місце проживання зарахованих» показує статистичну інформацію про домашні адреси зарахованих абітурієнтів, тобто кількість осіб, які подали документи на вступ за областями (Рис.2.7), а для Черкаської області за районами, якщо встановлена відмітка «Розгорнути Черкаську область.

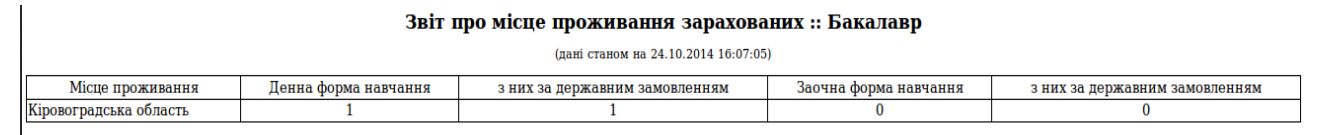

Рис.2.7. Звіт про місце проживання зарахованих

Статистичні звіти унаочнюють результати роботи приймальної комісії і використовуються для звітування на засіданнях приймальної комісії.

#### 2.3. Пропозиції до вступу

Пропозиція до вступу – це спеціальним чином внесений до бази ЄДЕБО напрям підготовки (спеціальність), на які може подавати документи абітурієнт.

Всі пропозиції створюються спочатку в системі ЄДЕБО, далі додаються адміністратором до ІАСУУ «АБІТУРІЄНТ» у вигляді відповідників і видозмінюються під дану систему.

Для створення нової пропозиції потрібно з головної сторінки перейти на вкладку блоку «Адміністрування» і в меню, яке в цьому блоці знаходиться зліва, вибрати пункт «Абітурієнт». В цьому пункті меню вибираємо підпункт «Пропозиції». На сторінці, що з'явилася, натискаємо на кнопку «Створити пропозицію» у правому верхньому кутку (Рис.2.8).

| Адмініструальня беллеки<br>Користувачі<br>Аутентифікація в ЄДЕБО | Вст | ропозиції до вст             | <u>ه</u> -                               | 1111      | 1 4 6 5 1 |     |           | 2/15    |     | 5 / JE       | 11       | 11.12 | No. 10 | 100  | 1 5/1°    | 1000 |   |           | Ство   | рити пропозицію |                                        |
|------------------------------------------------------------------|-----|------------------------------|------------------------------------------|-----------|-----------|-----|-----------|---------|-----|--------------|----------|-------|--------|------|-----------|------|---|-----------|--------|-----------------|----------------------------------------|
| Додавання нових користувачів                                     | 13  |                              | 1. 1. 1. 1. 1. 1. 1. 1. 1. 1. 1. 1. 1. 1 |           |           |     |           | Показув | ати | на сторінку: | 20       | 7     |        |      |           |      |   |           |        | 10.00           | 11 1 1 1 1 1 1 1 1 1 1 1 1 1 1 1 1 1 1 |
| Приймальна комісія                                               | Пр  | onosuuli 1-3 s 3             | Chings !!                                | Kin       |           |     |           |         |     | 1            | The fail |       |        |      |           |      |   | King      |        | NER.            | 112                                    |
| Вступні кампанії                                                 | In  | Напрям /                     | Disposala                                | Форма     | Kune      | The | 5 mar     | Dinur   | AUL | Banriera     | Cron     | 080   | CE     | 380  | HHP       | enn  | A | Прийон    | Прийом | 3.800000        | Onenauli                               |
| Пропозиції                                                       |     | Спеціальність                | Thebeshar                                | HABNAHHS  | 1.3 PC    |     | Diretter. | manea.  |     | Daphera      | Chop     | 400   |        | Jine | · · · · · | -    |   | Tiphinola | екз.   | o abe put.      | Circ perte                             |
| Довідники                                                        |     | 6.050202<br>автоматизація та | Психологічний                            | бенна     | 1         | 5   | 3         |         | 1   |              |          |       | v      | v    |           | v    |   | 8         | 8      |                 | Редагувати                             |
| Країна                                                           | 1   | комп'ютерно-                 | факультет                                | partition |           |     |           |         |     |              |          |       |        |      |           |      | - |           | -      | 0               | Випробування                           |
| Предмет                                                          |     | a stated and texhological    | n                                        |           |           |     |           |         |     |              |          |       |        |      |           |      |   |           |        |                 | Deserver                               |
| Стать                                                            | 2   | 6.050101 комп ютерні науки   | факультет                                | Денна     | 1         | 7   | 4         | 1       | 0   |              |          |       | ۷      | ۷    |           | ۷    |   |           |        |                 | <u>Випробування</u>                    |
| Тип вулиці                                                       |     | 6.020303 фinonoria           | Навчально-                               |           |           |     |           |         |     |              |          |       |        |      |           |      |   |           |        |                 | Deserver                               |
| Тип документа                                                    | 3   | (мова і література:          | науховий інститут                        | Денна     | 1         | 30  | 10        | 2       | 0   |              |          |       | ۷      | ۷    |           | ۷    |   |           |        |                 | Випробування                           |
| Тип контактів                                                    | 1   | англиська)                   | пноземних мов                            |           |           |     |           |         |     |              | _        | _     |        |      |           |      |   |           |        |                 | CAPITOL ST                             |
| Тип підрозділу ВНЗ                                               |     | Contraction and the          |                                          |           |           |     |           | Показув | ати | на сторінку: | 20       | J     |        |      |           |      |   |           |        |                 | al and a set                           |
| Тип фінансурання                                                 | 19  |                              |                                          |           |           |     |           |         |     | 1000         |          |       |        |      |           |      |   |           |        |                 | Carlos and                             |
| Форма навчання                                                   |     | She and                      |                                          | ALS.      |           |     |           | 12-     |     | 3            |          |       |        |      |           |      |   | NBA       |        |                 |                                        |

Рис.2.8. Створення пропозиції

Далі відкриється сторінка з переліком існуючих пропозицій. Якщо потрібної пропозиції немає, адміністратору приймальної комісії університету потрібно звернутися до адміністратора ЄДЕБО, оскільки самостійно їх додати неможливо. Якщо ж потрібна пропозиція існує, вибираємо її та натискаємо на кнопку «Внести», яка знаходиться з правого боку сторінки. Після цього пропозиція додасться до ІАСУУ «АБІТУРІЄНТ». Її можна редагувати за допомогою кнопки «Редагувати» у правому кутку вікна, натискання якої завантажить відповідну сторінку (Рис.2.9).

| Адміністрування безпеки         | Редагування параметрів пропозиції                            |
|---------------------------------|--------------------------------------------------------------|
| Користувачі                     |                                                              |
| Аутентифікація в ЄДЕБО          | 6.020303 філологія (мова і література: англійська)           |
| Додавання нових<br>користувачів | Навчально-науковий інститут іноземних мов                    |
| Приймальна комісія              | Форма навчання: Денна                                        |
| Вступні кампанії                | Квоти                                                        |
| Пропозиції                      | Ліцензований обсяг: 30                                       |
| Довідники                       | Обсяг держзамовлення:                                        |
| Країна                          |                                                              |
| Предмет                         | позаконкурсного вступу:                                      |
| Стать                           | Обсяг для цільового                                          |
| Тип вулиці                      | вступу:                                                      |
| Тип документа                   | Документи для вступу                                         |
| Тип контактів                   |                                                              |
| Тип підрозділу ВНЗ              | Атестат про повну загальну середню освіту                    |
| Тип фінансування                | Свідоцтво про базову середню освіту                          |
| Форма навчання                  | Свідоцтво про присвоєння(підвищення) робітничої кваліфікації |
|                                 | Диплом кваліфікованого робітника                             |
|                                 | Диплом молодшого спеціаліста                                 |
|                                 | Диплом бакалавра                                             |
|                                 | Диплом спеціаліста                                           |
|                                 | Диплом магістра                                              |
|                                 | Свідоцтво про закінчення спеціальної загальноосвітньої школи |
|                                 | Довідка про навчання у загальноосвітній школі                |
|                                 |                                                              |
|                                 | Додаткові параметри                                          |
|                                 | вартість одного року<br>навчання:                            |
|                                 | Скорочений термін навчання                                   |
|                                 | Друга вища освіта                                            |
|                                 | Розрахунок конкурсного балу                                  |

Рис.2.9. Редагування параметрів пропозиції

Як видно з Рис.2.9 на сторінці «Редагування параметрів пропозиції» знаходяться наступні параметри:

- напрям підготовки (спеціальність);
- інститут до якого відноситься пропозиція;
- форма навчання;
- квоти:

- ✓ ліцензований обсяг;
- ✓ обсяг держзамовлення;
- ✓ обсяг для позаконкурсного вступу;
- ✓ обсяг для цільового вступу.
- документи для вступу:
  - ✓ атестат про повну загальну середню освіту;
  - ✓ свідоцтво про базову середню освіту;

✓ свідоцтво про присвоєння (підвищення) робітничої кваліфікації;

- диплом кваліфікованого робітника;
- диплом молодшого спеціаліста;
- диплом бакалавра;
- диплом спеціаліста;
- диплом магістра;
- ✓ свідоцтво про закінчення спеціальної загальноосвітньої школи;
- ✓ довідка про навчання у загальноосвітній школі.
- додаткові параметри:
  - ✓ вартість року навчання;
  - ✓ скорочений термін навчання;
  - ✓ друга вища освіта;
- розрахунок конкурсного балу:
  - ✓ враховувати середній бал документа про освіту;
  - ✓ використовувати ЗНО;
  - ✓ використовувати навчально-науковий рейтинг;
  - ✓ використовувати підготовчі курси (ФДП).

Зрозуміло, що для формування пропозиції напряму підготовки чи спеціальності у пункті «Документи до вступу» потрібно поставити відмітку біля того документа, на основі якого повинен здійснюватись вступ, а в пункті «Розрахунок конкурсного балу» поставити відмітку біля пункту, який відповідає за врахування балів для напряму підготовки чи спеціальності.

Наприклад, для напряму підготовки ОКР «Бакалавр» з повним терміном навчання на 1-ий курс документ для вступу — це атестат про повну загальну середню освіту, а розрахунок конкурсного балу — враховувати середній бал документа про освіту, використовувати ЗНО, використовувати підготовчі курси (ФДП).

Після збереження параметрів нова пропозиція відобразиться на сторінці «Пропозиції до вступу» (Рис.2.10):

| Адміністрування безпеки         | Пропозиції до вступу                    |                         |                   |      |       |        |         |        |                    |    |     |        |       |        |                |         |                                   |
|---------------------------------|-----------------------------------------|-------------------------|-------------------|------|-------|--------|---------|--------|--------------------|----|-----|--------|-------|--------|----------------|---------|-----------------------------------|
| Користувачі                     |                                         |                         |                   |      |       |        |         |        |                    |    |     |        |       |        |                |         | State State State                 |
| Аутентифікація в ЄДЕБО          | Вступна кампанія: Вступна кампані       | ія 2014 року 👻          |                   |      |       |        |         |        |                    |    |     |        |       |        |                | Ство    | рити пропозицію                   |
| Додавання нових<br>користувачів |                                         |                         |                   |      |       | Показу | зати на | сторін | ку: 20 💌           |    |     |        |       |        |                |         |                                   |
| Приймальна комісія              | Пропозиції 1-3 з 3                      |                         |                   |      |       |        |         |        |                    |    |     |        |       |        |                |         |                                   |
| Вступні кампанії                | ID Напрям / Спеціальність               | Підрозділ               | Форма<br>навчання | Курс | с Ліц | Бюдж.  | Пільг.  | АЦН    | Вартість Скор. ДВО | СБ | 3HO | ннр фд | П Акт | Прийом | Прийом<br>екз. | Заверш. | Операції                          |
| Пропозиції                      | 6.050202 автоматизація та               | Law service a service   |                   |      | 1     |        |         |        |                    |    |     |        | -     | -      | -              | -       | Редагувати                        |
| Довідники                       | 1 комп'ютерно-інтегровані<br>технології | психологинии факультет  | Денна             | 1    | 5     | 3      | 1       | 1. 1   |                    | ۷  | V   | V      | U     |        |                | U       | Випробування                      |
| Країна                          | 2 6.050101 комп'ютерні науки            | Психополічний факультет | Пения             | 1    | 7     | A      | 1       | 0      |                    | v  | v   | V      |       |        |                |         | Редагувати                        |
| Предмет                         | 2 0.000 for Rommorephilling/ki          | поихологний факультет   | долна             | 1    |       | -      | 1995    | v      |                    | •  |     | -      |       | 2      | 2              |         | Випробування                      |
| Стать                           | 3 6.020303 філологія (мова і            | Навчально-науковий      | Денна             | 1    | 30    | 10     | 2       | 0      |                    | ٧  | ٧   | ٧      |       |        |                |         | <u>Редагувати</u><br>Видробурания |
| Тип вулиці                      | зитература. аптистока)                  | потитут поземних мов    |                   | -    | N.    | 100    | 1000    |        |                    | 1  |     |        |       | 1 100  | 1 3            |         |                                   |
| Тип документа                   |                                         |                         |                   |      |       | Показу | вати на | сторін | нку: 20 🔹          |    |     |        |       |        |                |         |                                   |
| Тил контактів                   | A CONTRACTOR                            |                         |                   |      |       |        |         |        |                    |    |     |        |       |        |                |         |                                   |
| Тип підрозділу ВНЗ              |                                         |                         |                   |      |       |        |         |        |                    |    |     |        |       |        |                |         |                                   |
| Тип фінансування                |                                         |                         |                   |      |       |        |         |        |                    |    |     |        |       |        |                |         |                                   |
| Форма навчання                  |                                         |                         |                   |      |       |        |         |        |                    |    |     |        |       |        |                |         |                                   |

Рис.2.10. Додавання нової пропозиції

Коли пропозиція додана в ІАСУУ «АБІТУРІЄНТ», її можна використовувати, тобто технічні секретарі зможуть вносити заяви вступників на запропонований напрям підготовки чи спеціальність.

#### 2.4. Створення списків на екзамени

Адміністратор приймальної комісії відповідає також за створення списків на екзамени для введення результатів. Для виконання даної операції слід вийти з блоку адміністрування і на головній сторінці перейти на вкладку блоку «Абітурієнт». В меню вкладки «Абітурієнт» є кнопка «Екзамени», на сторінці, яку вона завантажує, адміністратор може створити списки для екзаменів для спільних та специфічних предметів денна, заочна та екстернатної форм навчання. Право на створення списків надається лише адміністратору, тому сторінка «Екзамени» для адміністратора відрізняється від тієї, яку може переглядати технічний секретар (на сторінці «Екзамени» для технічних секретарів відображаються вже створені списки екзаменаційних відомостей і немає можливості їх додавати). Також для специфічних предметів передбачено вибір відповідного випробування із напряму підготовки чи спеціальності (Рис.2.11).

| <u> 1997 ( 1</u> | Створення нових списків                      |
|------------------|----------------------------------------------|
|                  | Списки по спільних предметах                 |
|                  | Предмет: Українська мова та література       |
|                  | Форма навчання: 🎯 Денна 🔿 Заочна 🔿 Екстернат |
|                  | Сформувати                                   |
|                  | Списки по специфічних предметах              |
| Напрям:          | - Оберіть пропозицію -                       |
|                  | Випробування:                                |
|                  | Сформувати                                   |
| 8000             |                                              |

Рис.2.11. Створення екзаменаційних списків

Після того як екзаменаційну відомість сформовано, вона відображатиметься на сторінці «Екзамени» для технічних секретарів, які вносять результати екзаменів.

Коли екзаменаційні відомостість повністю заповнені, її потрібно провести в систему ЄДЕБО для внесення змін у рейтингові списки.

Для цього адміністратор натискає на кнопку «Шифр групи» на відповідній екзаменаційній відомості в списку і потрапляє на сторінку «Екзаменаційна група» з даного предмету, де можна зафіксувати результат. Фіксування результату екзамену показано на Рис.2.12.

| Пред   | мет: Українська мова та літ     | ература   |
|--------|---------------------------------|-----------|
|        | Зафіксувати                     |           |
| Nº n/n | ПБ                              | Результат |
| 1.     | Вілліс Акакій Петрівна          | 186.00    |
| 2.     | Ір Орися Петрівна               | 167.00    |
| 3.     | Ржевський Миколай Олександрович | 124.00    |
|        | Сармат Пантелеймон Ісмаїлории   | Не арирса |

Рис.2.12. Фіксування результату екзамену

Після фіксування екзаменаційної групи подальші зміни відомостей, які пов'язані з нею, будуть заборонені. Далі екзаменаційні відомості вже можна провести в системі ЄДЕБО. Для цього адміністратору потрібно зайти в термінал (система працює на сервері ОС Linux), командою *cd prod* перейти в робочу директорію системи, а потім ввести команду для проведення відомості (Рис.2.13):

### system/console.pl edbo pk\_upload\_examination «№»

**ПРИМІТКА!** «№» — це ідентифікатор відомості, яка проводиться.

| user@ws309-1:~/workspace/ascnuv2-ng\$<br>Processing: 5 / 7338 OK<br>Processing: 8 / 7341 OK<br>TOTAL: 2<br>SUCCESS: 2<br>FRROR: 0                                          | system/console.pl | edbo | pk_upload_examination | 4 |
|----------------------------------------------------------------------------------------------------|-------------------|------|-----------------------|---|
| user@ws309-1:~/workspace/ascnuv2-ng\$<br>Processing: 7 / 7340 OK<br>Processing: 6 / 7339 OK<br>TOTAL: 2<br>SUCCESS: 2<br>ERROR: 0<br>user@ws309-1:~/workspace/ascnuv2-ng\$ | system/console.pl | edbo | pk_upload_examination | 5 |

Рис.2.13. Проведення екзаменаційних відомостей в системі ЄДЕБО

Проведений результат відобразиться на сторінці «Екзамени», де в полі «Стан» зазначається 100% виконання (Рис. 2.14).

| Шифр відомості | Шифр групи  | Напрям                                             | Форма навчання | Дата екзамену | Предмет                       | Стан           |
|----------------|-------------|----------------------------------------------------|----------------|---------------|-------------------------------|----------------|
| <u>EB-1</u>    | <u>ΕΓ-1</u> | 6.050101 комп'ютерні науки                         | Денна          |               | Українська мова та література | 100.00% (1/1)  |
| EB-2           | <u>EF-2</u> | 6.050101 комп'ютерні науки                         | Денна          |               | Математика                    | 100.00% (1/1)  |
| EB-3           | <u>EF-3</u> | 6.050101 комп'ютерні науки                         | Денна          |               | Французька мова               | 100.00% (1/1)  |
| <u>EB-4</u>    | <u>EF-4</u> | 6.020303 філологія (мова і література: англійська) | Денна          |               | Українська мова та література | 100.00% (2/2), |
| EB-5           | <u>ΕΓ-4</u> | 6.050101 комп'ютерні науки                         | Денна          |               | Українська мова та література | 100.00% (2/2)  |

Рис.2.14. Проведений результат

Від цього моменту екзаменаційні бали є внесеними в заяву абітурієнта.

## 2.5. Електронні заяви

В ІАСУУ «АБІТУРІЄНТ» здійснюється прийом електронних заяв абітурієнтів. Сторінка пункту меню «Електронні заяви» блоку «Абітурієнт» спочатку виглядає наступним чином:

| пектронні заяви | Журна     | л Рішення П  | К Накази          | Рейтинг               | Розширений запит    | Статистика  |                |        |
|-----------------|-----------|--------------|-------------------|-----------------------|---------------------|-------------|----------------|--------|
|                 |           |              | Ста<br>Фільтр: За | атус:<br>аяви, які пр | ийшли з сайту 💽     | Фільтрувати |                |        |
| 3as             | яви 1-0 з | 0            |                   | Показува              | ати на сторінку: 20 | 3           |                |        |
| ID (            | сдебо     | Створена ПІБ | Підрозділ         | Напрям                | підготовки Форма на | вчання Курс | Конкурсний бал | Статус |
|                 |           |              |                   | Показува              | ати на сторінку: 20 | •           |                |        |

Рис.2.15. Сторінка «Електронні заяви»

Як бачимо, на ній знаходиться фільтр заяв, які надійдуть із сайту, скасованих та нових заявах (фільтр обираємо з спадного список), а також перелік заяв, який наразі пустий.

Щоб відобразити всі заяви, які надійшли, потрібно завантажити їх з ЄДЕБО. Через термінал, тобто, як і в попередньому пункті, командою *cd prod* перейти в робочу директорію системи і ввести команду для завантаження електронних заяв з ЄДЕБО (Рис.2.16):

system/console.pl edbo tetch\_pk\_ez

Рис.2.16. Завантаження електронних заяв з ЄДЕБО

Тепер можна оновити сторінку «Електронні заяви» і побачити нові електронні заяви (Рис.2.17). Електронні заяви можна не тільки переглянути та прийняти, а й роздрукувати (вивести в pdf-документ) для передачі приймальній комісії.

| Нова заяв   | ва Абітурієнти Ек      | замени Електронні заяви      | Журнал Рішення ПК          | Накази Рейтинг Розширений запит                  | Статистика              |        |                   |                           |      |
|-------------|------------------------|------------------------------|----------------------------|--------------------------------------------------|-------------------------|--------|-------------------|---------------------------|------|
|             |                        |                              | ¢                          | Статус:<br>ільтр: Заяви, які прийшли з сайту у Ф | Рільтрувати             |        |                   |                           |      |
| Заяви 1-2   | 3 2                    |                              |                            | Показувати на сторінку: 20                       | J                       |        |                   |                           |      |
| іD<br>ЄДЕБО | Створена               | ПБ                           | Підрозділ                  | Напрям підготов                                  | ки Форм<br>навча        | а Курс | Конкурсний<br>бал | Статус                    |      |
| 7342        | 25.10.2014<br>09:24:09 | Петрович Наталія<br>Петрівна | Психологічний<br>факультет | 6.050202 автоматизація та комп'ю<br>технології   | отерно-інтегровані Денн | a 1    | 564.00            | Заява надійшла з<br>сайту | Друк |
| <u>7343</u> | 25.10.2014 09:27:11    | Чен Шариф Семенович          | Психологічний<br>факультет | 6.050202 автоматизація та комп'ю<br>технології   | отерно-інтегровані Денн | a 1    | 562.00            | Заява надійшла з<br>сайту | Друк |
|             |                        |                              |                            | Показувати на сторінку: 20                       | MALLA C                 |        |                   |                           |      |

Рис.2.17. Додані електронні заяви

Для перегляду електронної заяви достатньо натиснути на її шифр, це завантажить сторінку з всіма даними електронної заяви, яка надійшла з ЄДЕБО.

На Рис.2.18 представлено вигляд електронної заяви в системі, щоб її переглянути достатньо натиснути на шифр заяви у переліку заяв.

Прийняття заяви системою здійснюється на сторінці відповідної електронної заяви. Для цього внизу сторінки потрібно вибрати опцію «Прийняти» параметра «Дії з заявою» і натиснути кнопку «Submit Query».

Лише після виконаних маніпуляцій електронна заява буде також збережена в базі даних ІАСУУ «АБІТУРІЄНТ» і відображатиметься в списку заяв, з якими працюють технічні секретарі.

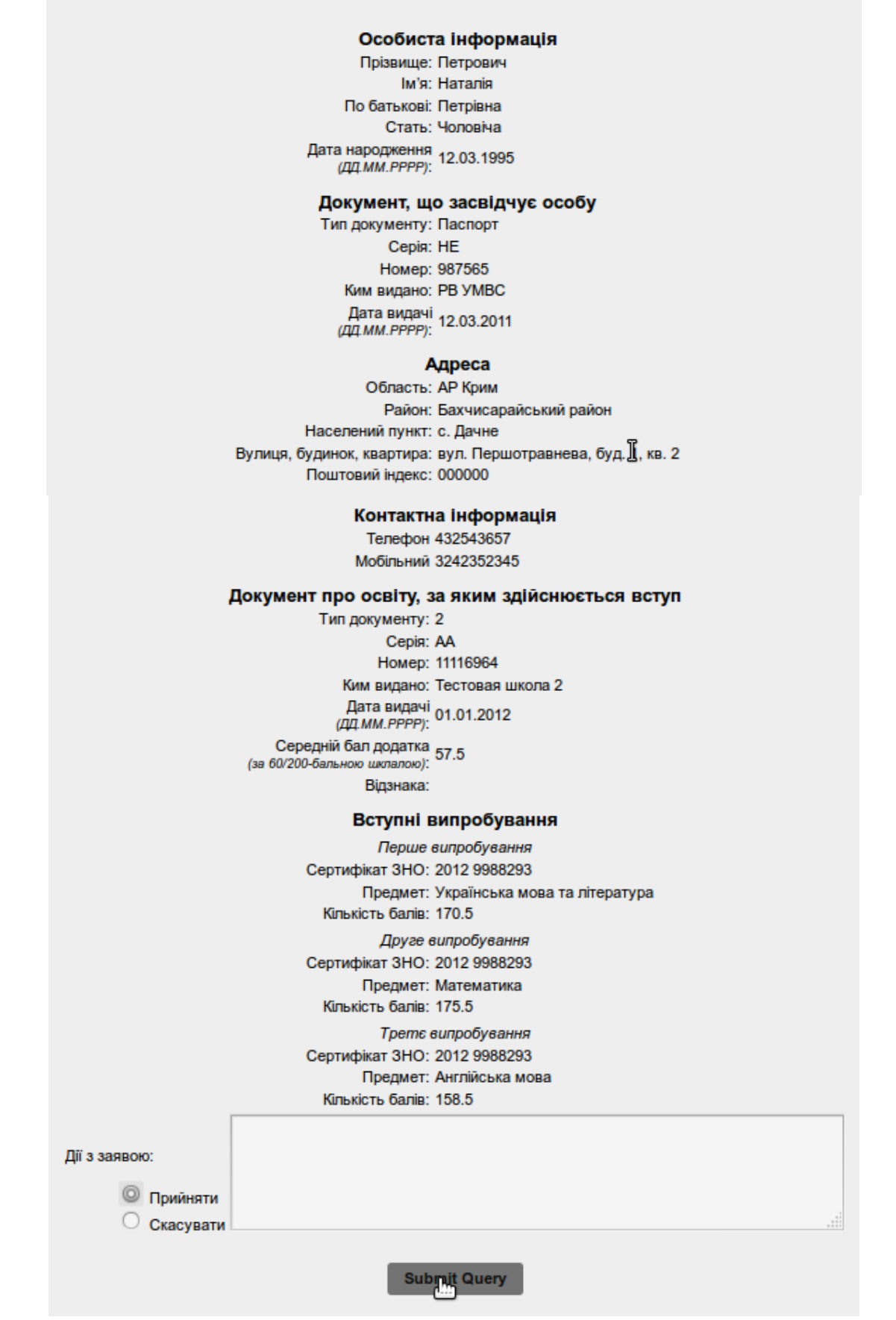

Рис.2.18. Вигляд електронної заяви в ІАСУУ «АБІТУРІЄНТ»

Після прийняття електронної заяви вона потрапляє до загального списку заяв (вікно «Абітурієнти») і їй автоматично присвоюється шифр, в ЄДЕБО ставиться відмітка «Зареєстровано ВУЗом», такий статус відображається на персональній сторінці абітурієнта.

#### 2.6. Формування документів про зарахування

2.6.1. Рішення приймальної комісії (Рішення ПК)

«Рішення ПК» – це сторінка меню вкладки блоку «Абітурієнт», яка дозволяє підготувати списки заяв вступників для рішень приймальної комісії (допуск на участь в конкурсі, на проходження екзамену, рекомендація до зарахування). Списки рішень формуються автоматично на основі введеної в систему інформації після натискання кнопок для створення рішень, а також існує можливість їх редагування та перевірки для подальшого проведення. Перевірка списків відбувається під керівництвом відповідального секретаря.

Сторінка «Рішення ПК» має фільтр за напрямами та формою навчання, кнопки «Створити рішення (Денна)», «Створити рішення (Заочна)» та «Створити рішення (Екстернат)» та перелік створених рішень:

| Нова заява  | Абітурієнти   | Екзамени | Електронні заяви   | Журнал   | Рішення ПК        | Накази   | Рейтинг     | Розширений запит    | Статистика     |              |       |               |
|-------------|---------------|----------|--------------------|----------|-------------------|----------|-------------|---------------------|----------------|--------------|-------|---------------|
|             |               |          |                    |          | за напря          | MOM:     |             |                     |                | за форм. на  | вч.:  | 1.1           |
|             |               |          |                    | ¢        | ільтр: 🛛 - Всі до | ступні - |             |                     | •              | - Bci -      | •     | Фільтрувати   |
| Створити рі | шення (Денна) | Створит  | и рішення (Заочна) | Створити | і рішення (Ек     | стернат) |             |                     |                |              |       |               |
|             |               |          |                    |          |                   |          |             | Показувати на сторі | нку: 20 🔹      |              |       |               |
|             |               |          |                    |          | Рішення 1-3 з     | 3        |             |                     |                |              |       |               |
|             |               |          |                    |          | Номер прото       | околу Д  | ата рішення | Форма навчання      | 1              | Гип          |       | Стан          |
|             |               |          |                    |          | 1                 |          | 2014-10-22  | Денна               | До             | луск         |       | 100.00% (2/2) |
|             |               |          |                    |          | 2                 |          | 2014-10-22  | Денна               | Рекомендація н | а наступну з | хвилю | 100.00% (1/1) |
|             |               |          |                    |          | 3                 |          | 2014-10-22  | Денна               | 3apa           | хування      |       | 100.00% (1/1) |
|             |               |          |                    |          |                   |          |             | Показувати на сторі | нку: 20 🔹      |              |       |               |

Рис.2.20. Сторінка «Рішення ПК»

Створити нове рішення можна за допомогою відповідних кнопок. Наприклад, для напряму підготовки денної форми навчання натискаємо кнопку «Створити рішення (Денна)». У формі, що відкрилася, знаходяться наступні параметри (Рис.2.21):

```
– номер протоколу;
```

– дата рішення;

– тип рішення (допуск, рекомендація на вступну хвилю, зарахування, рекомендація на наступну хвилю (контракт), зарахування (контракт));

- напрями підготовки;
- кнопка «Створити».

|                    |      | Ство            | рення ново        | ого рі   | шення (Денна)                 |   |
|--------------------|------|-----------------|-------------------|----------|-------------------------------|---|
| Номер протоко<br>4 | алу: | Дата р<br>25.10 | мшення:<br>).2014 |          | ип рішення:<br>Допуск         | - |
|                    |      |                 |                   | Напря    | IM                            |   |
|                    |      | 6.020303 d      | рілологія (мова   | і літера | тура: англійська)             |   |
|                    |      | 6.050101 ĸ      | омп'ютерні нау    | ки       |                               |   |
|                    |      | 6.050202 a      | втоматизація т    | а комп'н | отерно-інтегровані технології |   |

Рис.2.21. Форма «Створення нового рішення (Денна)»

Після створення нового рішення, воно з'явиться у переліку рішень на сторінці «Рішення ПК» і в разі необхідності його можна відредагувати, натиснувши на рішення, а також за допомогою фільтра відфільтрувати списки осіб потрібного напряму підготовки. На Рис.2.22 показано редагування рішення на допуск за одним напрямом підготовки.

| това заява но | ітурієнти Екзамени Е   | Електр | нні зая         | ви Журнал Рішення ПК І<br>за<br>Фільтр: Є | Накази<br>напрям<br>5.020303 | Рейтинг<br>юм:<br>філологія (і | Розширені<br>мова і літера | ий запит С<br>тура: англійсь | ка) Фільтрувати                  |                           | OKP:    | Бакалавр |
|---------------|------------------------|--------|-----------------|-------------------------------------------|------------------------------|--------------------------------|----------------------------|------------------------------|----------------------------------|---------------------------|---------|----------|
| рукована верс | ія Друкована версія (1 | тільки | <b>допуще</b> і | ні до іспитів/конкурсів)                  | Но                           | Men Ino                        | TOKODY: 4                  | 1 лата nii                   | 11euua: 2014.10.25               |                           |         |          |
|               | N                      | en/n L | Јифр            | ап                                        | Бали                         | І предмет                      | ІІ предмет                 | III предмет                  | Дія                              | Коментар                  | Помилка |          |
|               |                        | 1.     | 1-A B           | Зассерман Ксенія Валентинівна             | 563.50                       | 170.5                          | 178.5                      | 158.5                        | Допустити до участі в конкурсі 🔹 |                           | ) –     |          |
|               |                        |        |                 |                                           |                              |                                |                            |                              |                                  |                           |         |          |
|               |                        | 2.     | 2-A B           | Зілліс Акакій Петрівна                    | 234.00                       | 186                            | 0                          | 0                            | Допустити до іспитів             | Потребує складання іспиті | ) – [   |          |

Рис.2.22. Редагування рішення на допуск

Одним з важливих етапів роботи приймальної комісії є створення рішення «Рекомендація на наступну хвилю» для надання рекомендацій до зарахування. Для цього натискуємо на кнопку «Створити рішення (Денна)» тільки вибираємо тип рішення «Рекомендація на наступну хвилю»:

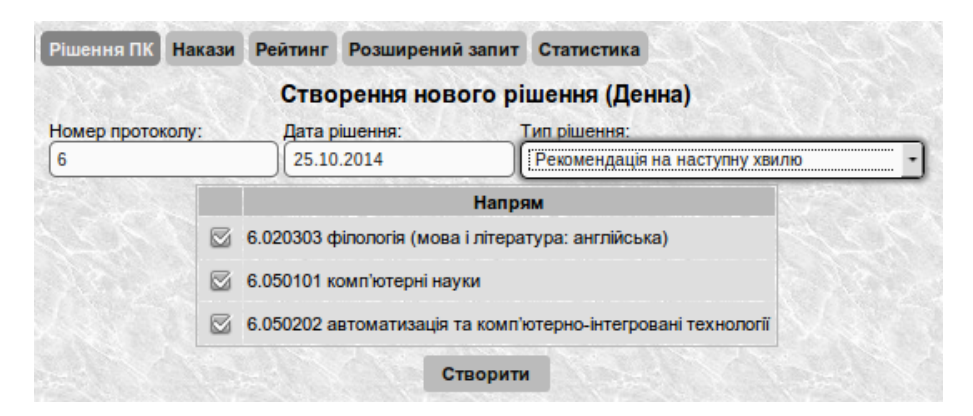

Рис.2.23. Рекомендація на наступну хвилю

Після натискання кнопки «Створити» рішення буде сформовано і відображатиметься в переліку рішень на сторінці «Рішення ПК», на яке можна натиснути і побачити результат рекомендації на наступну хвилю:

|                                |       |                 | гистика   | ит Ста   | рений зап  | озши    | тинг Р   | Накази Реі    | ави Журнал Рішення ПК     | онні зая | Електр |
|--------------------------------|-------|-----------------|-----------|----------|------------|---------|----------|---------------|---------------------------|----------|--------|
| A STATE AND A STATE OF A STATE |       | C. Jan Ser      |           |          |            | 26.5    |          | за напрямом:  |                           |          |        |
|                                | увати | логії - Фільтру | ані техно | інтегров | омп'ютерно | ія та к | оматизац | 6.050202 авто | Фільтр:                   |          |        |
|                                |       | 014-10-25       | ення: 2   | а ріше   | іу: 6, дат | окол    | о прот   | Номер         |                           |          |        |
| Коментар Помилк                |       | Дія             | 3apax.    | Реком.   | Оригінал   | АЦН     | Пільги   | Бали          | ПБ                        | Шифр     | № п/п  |
| Абітурієнт забрав оригіна) —   | -     | Відхилити       | v         | V        |            | v       | V        | 566.00        | Вакула Богдан Петрівна    | 1-A      | 1.     |
|                                | -     | Рекомендувати   |           |          |            |         |          | арович 564.00 | Шифер Володимир Олександ  | 1-K      | 2.     |
|                                | •     | Рекомендувати   |           |          |            |         |          | 564.00        | Петрович Наталія Петрівна | ЕЛ-1     | 3.     |
|                                | -     | Рекоменлувати   |           |          |            |         |          | 562.00        | Чен Шариф Семенович       | ЕЛ-2     | 4      |

Рис.2.24. Протокол про рекомендацію на наступну хвилю

Тільки після цього абітурієнтів можна зарахувати. Для цього ще раз натискуємо на кнопку «Створити рішення (Денна)», вибираємо тип рішення «Зарахування», як показано на Рис.2.25.

|             |        | Створення нов            | ого рішення (Денна)                  |  |
|-------------|--------|--------------------------|--------------------------------------|--|
| Номер прото | околу: | Дата рішення:            | Тип рішення:                         |  |
| 7           |        | 25.10.2014               | Зарахування                          |  |
|             |        |                          | Напрям                               |  |
|             |        | 6.020303 філологія (мова |                                      |  |
|             |        | 6.050101 комп'ютерні нау | ки                                   |  |
|             |        | 6.050202 автоматизація т | а комп'ютерно-інтегровані технології |  |

Рис.2.25. Створення рішення про зарахування абітурієнтів

Знову ж таки, після створення відповідного рішення, його можна переглянути, натиснувши на нього в переліку рішень і побачити прогнозований результат зарахування (Рис.2.26).

| Diekt   | ронні | заяви Журнал Рішення ПК Н<br>за<br>Фільтр: 6 | акази<br>напрямо<br>.050202 | Рейтинг<br>эм:<br>автомати | Роз  | зширений запит<br>та комп'ютерно-інте | Статисти<br>гровані те | ка<br>хнології - Фільтрувати |                            | ОКР     |
|---------|-------|----------------------------------------------|-----------------------------|----------------------------|------|---------------------------------------|------------------------|------------------------------|----------------------------|---------|
| Nen/n W | афи   | ап                                           | Ном                         | иер пр<br>Пільги           | отон | колу: 7, дата р<br>Оригінал Реком     | ішення<br>. Зарах.     | и: 2014-10-25<br>Дія         | Коментар                   | Помилка |
| 1.      | 1-A   | Вакула Богдан Петрівна                       | 566.00                      | v                          | v    | v                                     | v                      | Відхилити                    | Абітурієнт забрав оригінал | ) –     |
| 2.      | 1-K   | Шифер Володимир Олександрович                | 564.00                      |                            |      | v v                                   |                        | До наказу                    |                            | ) —     |
| 3. E    | ЕЛ-1  | Петрович Наталія Петрівна                    | 564.00                      |                            |      | V                                     |                        | Відхилити                    | Абітурієнт не виконав умо  | ) _     |
| 4. E    | ЕЛ-2  | Чен Шариф Семенович                          | 562.00                      |                            |      | v v                                   |                        | До наказу                    |                            | ) —     |

Рис.2.26. Протокол про зарахування

Всі рішення адміністратор повинен провести в системі. Порядок створення і проведення рішень регламентується приймальною комісією.

#### 2.6.2. Накази

На сторінці «Накази», яка завантажується натисканням відповідної кнопки меню вкладки блоку «Абітурієнт», представлені повідомлення та витяги з наказів про зарахування студентів для напрямів підготовки і спеціальностей у вигляді pdf-файлів. Усі документи формуються на основі Наказів про зарахування із системи ЄДЕБО.

На Рис.2.27 показано вигляд сторінки «Накази» з таблицею, яка містить інформацію про Накази про зарахування. А саме: навчальний рік, фінансування, форма навчання, ОКР, номер та дата (наказу), протокол рішення (номер та дата), курс, дата зарахування, статус (наказу), повідомлення про зарахування та витяг з протоколу.

|                              | 100             | 1.00             | 2 1 2 2 3      | Dova                    | ·                                |      |                  |              |        |            |          |                    |
|------------------------------|-----------------|------------------|----------------|-------------------------|----------------------------------|------|------------------|--------------|--------|------------|----------|--------------------|
| Накази 1- <mark>3 з</mark> 3 |                 |                  |                | TIOKAS                  | увати на сторінку. 20            | -    |                  |              |        |            |          |                    |
| Навчальний                   | оік Фінансуванн | я Форма навчання | ОКР (за ЄДЕБО) | Номер та дата           | Протокол рішення                 | Курс | Дата зарахування | Статус       | Повідо | млення про | зарахува | ння Витяги з нака: |
| 2014/2015                    | Бюджет          | Денна            | Бакалавр       | №2014-з від 11.08.2014  | №2 від 11.08.2014                | 1    | 11.08.2014       | Верифіковано | 1      | вересня    | • PP     | F PDF              |
| 2014/2015                    | Бюджет          | Денна            | Магістр        | №2014-зм від 18.08.2014 | №1 від 18 <mark>.0</mark> 8.2014 | 1    | 01.09.2014       | Верифіковано | 1      | вересня    | • PD     | F PDF              |
| 2014/2015                    | Контракт        | Денна            | Бакалавр       | №2014-х від 22.08.2014  | №2014-х від 22.08.2014           | 1    | 01.09.2014       | Новий        | 1      | вересня    | + PD     | F PDF              |

Рис.2.27. Сторінка «Накази»

Формуванням наказів, повідомлень про зарахування та витягів з наказів закінчується вступна кампанія і зарахування абітурієнтів у ряди студентів. Таким чином завершується робота всіх працівників приймальної комісії з ЄДЕБО через ІАСУУ «АБІТУРІЄНТ».

# СПИСОК ВИКОРИСТАНИХ ПОСИЛАНЬ

 Постанова від 13 липня 2011 року №753 «Про створення Єдиної державної електронної бази з питань освіти» [Електронний ресурс]. – Режим доступу: http://zakon3.rada.gov.ua/laws/show/752-2011-%D0%BF.